ROCHESTER INSTITUTE OF TECHNOLOGY MICROELECTRONIC ENGINEERING

## Wafer Alignment for Canon Stepper

## **Dr. Lynn Fuller**

Webpage: <u>http://people.rit.edu/lffeee</u> Microelectronic Engineering Rochester Institute of Technology 82 Lomb Memorial Drive Rochester, NY 14623-5604 Tel (585) 475-2035 Fax (585) 475-5041 Email: <u>Lynn.Fuller@rit.edu</u> Department Webpage: <u>http://www.microe.rit.edu</u>

**Rochester Institute of Technology** 

Microelectronic Engineering

© January 14, 2008 Dr. Lynn Fuller

Page 1

**Revision Date: 1-14-2008 ALIGN.PPT** 

## **OUTLINE**

Introduction **Example Alignment Strategy** Canon FPA 2000-i1 **Stage Accuracy** Baseline **Overlay Measurement** Reticle Alignment Marks (Fiducial Marks) **TVPA Marks (Pre-alignment Marks)** Multi-marks (Fine alignment Marks) Auto Alignment marks (i-line AA Marks) **Stepper Jobs** Mini Operation Manual **Example Process Files References and Contacts** 

Rochester Institute of Technology

Microelectronic Engineering

## **INTRODUCTION**

Overlay (alignment) is as important as resolution in lithography. Modern CMOS integrated circuits have ~ 30 layers to be aligned. The RIT CMOS processes use up to 13 layers. Alignment marks are placed on the wafer at the beginning of the process during the first level lithography or in a special zero level lithography. The wafers then undergo many processing steps such as CMP, oxide growth, metal deposition and LOCOS like processes. These processes change the appearance of the alignment marks. Marks that start out as trenches can change to mesas, marks with topology can become flat after CMP, marks can change color and can become buried or even invisible. Thus a strategy for alignment must be devised as part of the process design and chip layout. An example strategy is given at the end of these introduction pages.

**Rochester Institute of Technology** 

Microelectronic Engineering

## INTRODUCTION (cont.)

The Canon FPA-2000i1 has four alignment techniques for aligning the wafer to the stepper. It has a separate system for aligning the mask to the stepper (optical column). If the mask is aligned to the stepper and the wafer is aligned to the stepper and the stage accuracy is perfect then overlay will be achieved by moving the wafer to the correct location under the lens.

The wafer is aligned to the stepper using one or more of the following: 1) alignment with TVPA marks and TVPA scope, 2) alignment with the fine alignment x-y or multi-marks using a HeNe Laser, B and C scopes, 3) alignment with the fine alignment x-y or multi-marks using a Halogen Lamp filtered to 612+/-35nm (broadband or BB), B and C scopes 4) alignment with the x-y auto-alignment (AA) marks using i-line illumination through the lens for Die-by-Die alignment and iA scope.

Rochester Institute of Technology

Microelectronic Engineering

## **INTRODUCTION (cont.)**

## **Comparison of All Alignment Systems**

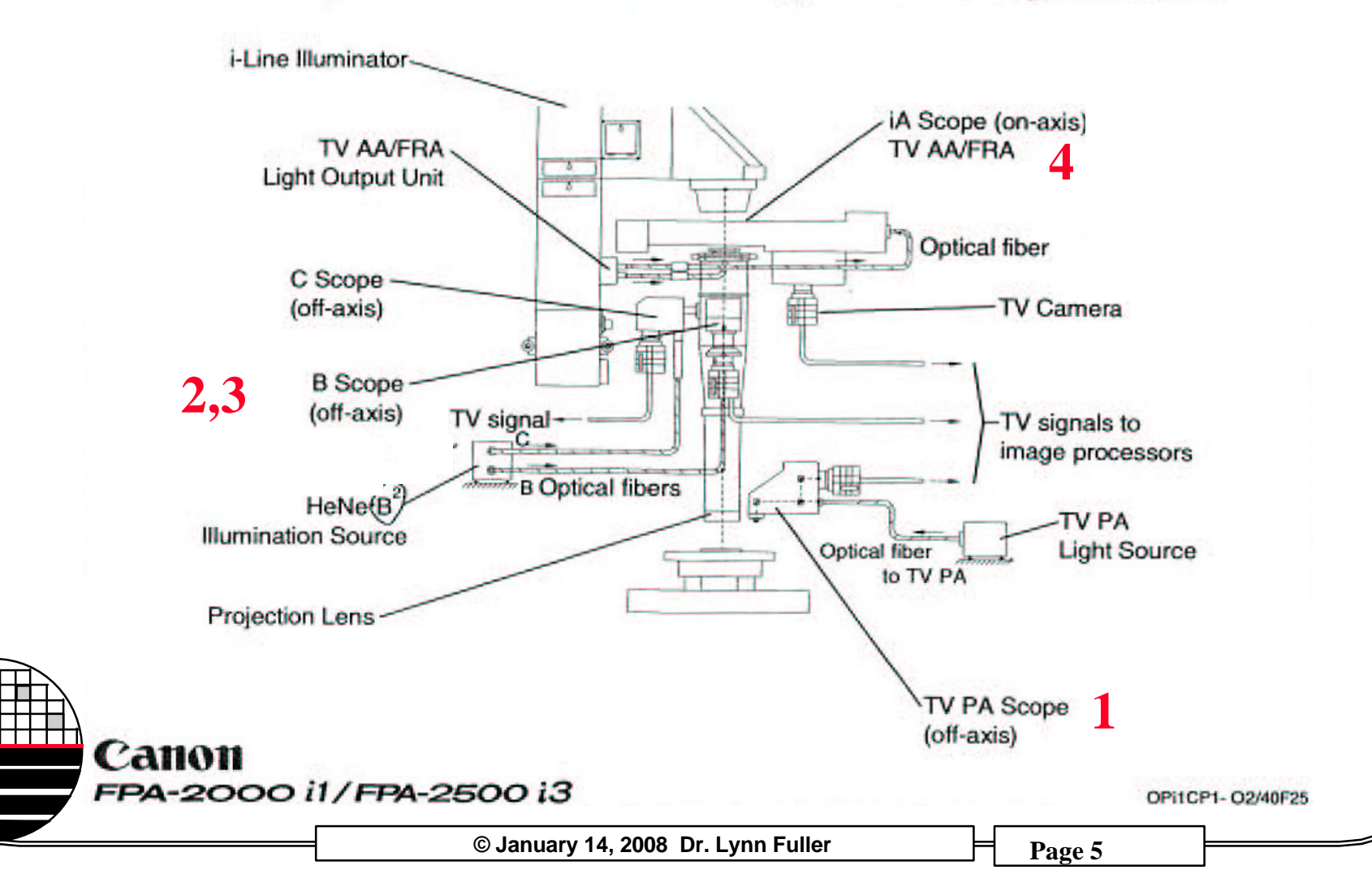

## **INTRODUCTION** (cont.)

Broadband (612+/-35nm) and HeNe illumination are essentially the same except that the laser is single wavelength (612nm). The laser light source can give rise to thin film interference phenomena that could interfere with alignment. The laser light source can be brighter and longer lasting and offer advantages in a manufacturing environment. At RIT we use broadband illumination for most applications because it is more versatile than HeNe and less complicated than the i-line technique. Die-by-Die alignment is useful for large wafer diameters where wafer distortion is expected from high temperature processing. Die-by-Die alignment requires that the i-line alignment technique be used. i-line illumination will expose the wafer during alignment.

**Rochester Institute of Technology** 

Microelectronic Engineering

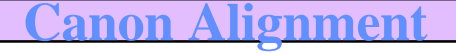

## **BAND C SCOPES**

## B and C Scope Alignment Units (AGA)

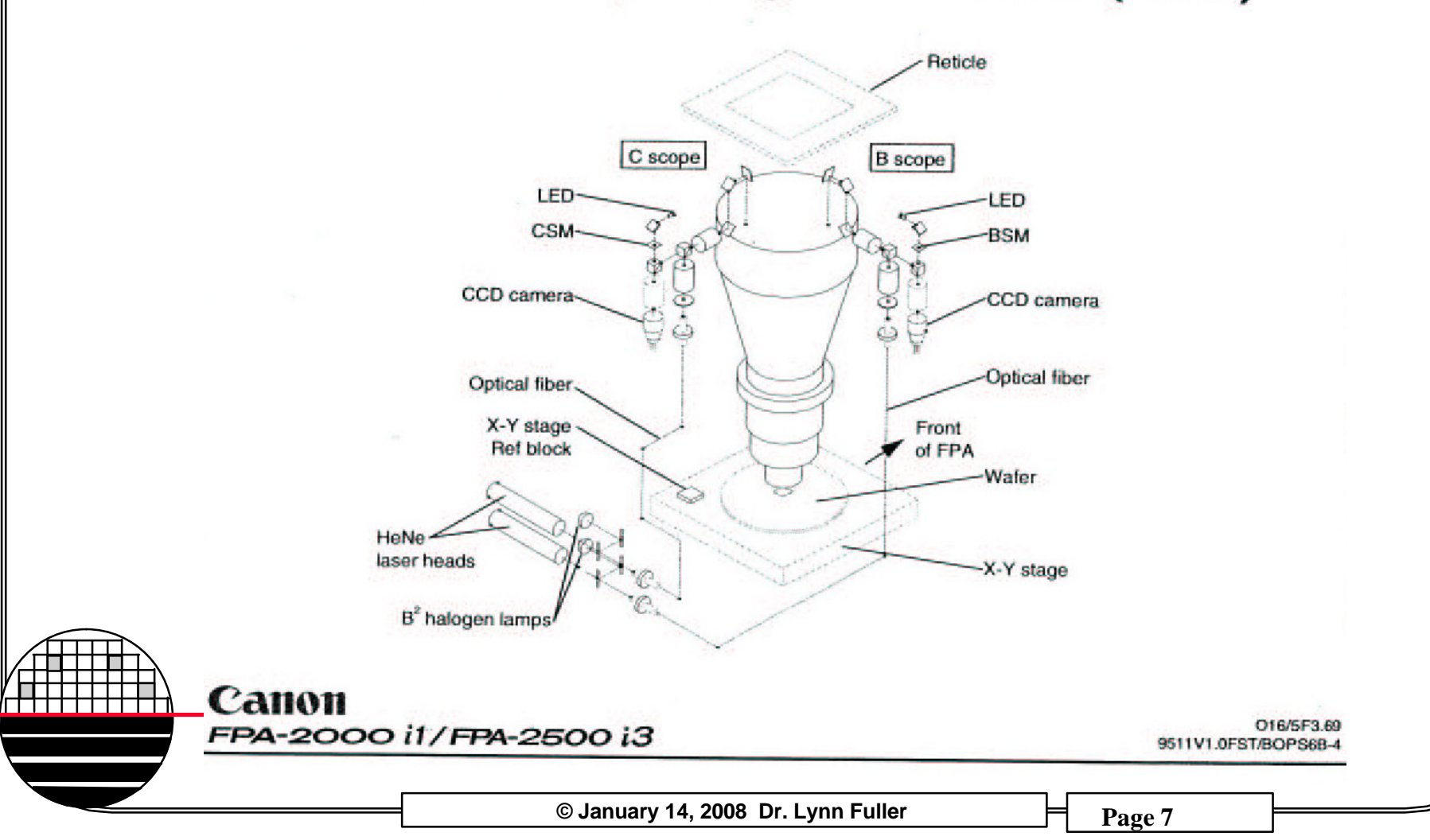

## HeNe and BB Alignment

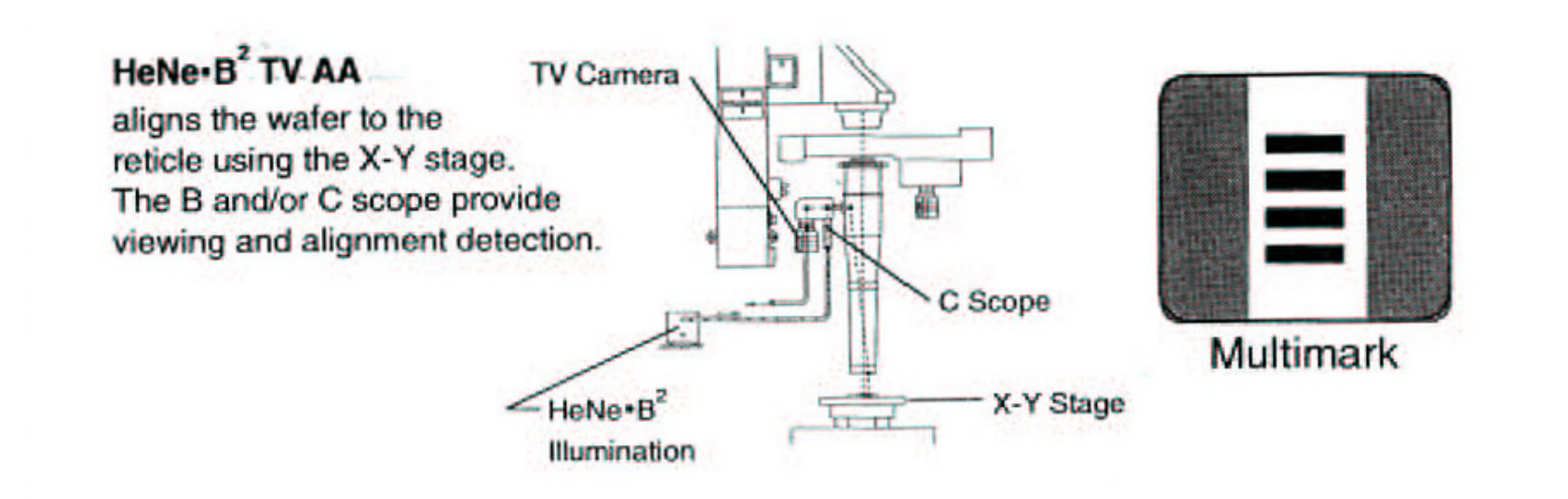

#### Call011 FPA-2000 i1/FPA-2500 i3

05/17sum2.15 9511V1.0FST/BOPS1E-9

Rochester Institute of Technology

Microelectronic Engineering

© January 14, 2008 Dr. Lynn Fuller

## ALIGNMENT STRATEGY

An alignment strategy for a CMOS process might be as follows:

1<sup>st</sup> mask is the nwell mask shot with no alignment, pre alignment marks and fine alignment marks are on this level for alignment of subsequent layers
2<sup>nd</sup> mask is active and is aligned using both TVPA and BB fine alignment marks.
3<sup>rd</sup> mask is channel stop and is a non critical alignment so use TVPA only.
4<sup>th</sup> mask is poly and is aligned using both TVPA and BB fine alignment marks.
6<sup>th</sup> mask is poly and is aligned using both TVPA and BB fine alignment marks.
6<sup>th</sup> mask NLDD and is a non critical alignment so use TVPA only.
7<sup>th</sup> mask PLDD and is a non critical alignment so use TVPA only.
8<sup>th</sup> mask NLDD and is a non critical alignment so use TVPA only.
9<sup>th</sup> mask PLDD and is a non critical alignment so use TVPA only.
9<sup>th</sup> mask P+DS and is a non critical alignment so use TVPA only.
10<sup>th</sup> mask is contact cut and is aligned using both TVPA and BB fine alignment marks. Also include on this mask another set of alignment marks to be used for metal alignment.

11<sup>th</sup> mask is metal one and is aligned using both TVPA and BB fine alignment marks on the contact cut level. Include another set of marks for via level alignment.

etc., etc.,

**Rochester Institute of Technology** 

Microelectronic Engineering

## CANON FPA-2000 i1 STEPPER

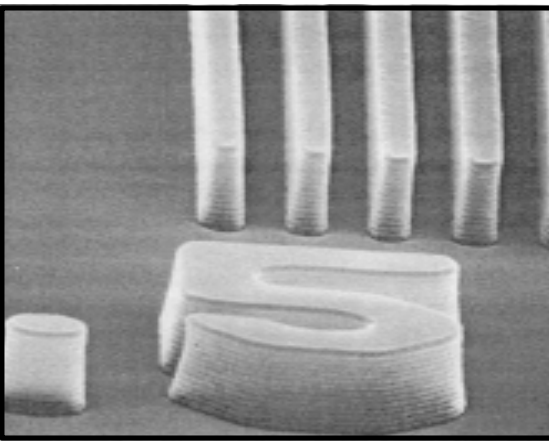

i-Line Stepper  $\lambda = 365 \text{ nm}$ NA = 0.52,  $\sigma = 0.6$ Resolution = 0.7  $\lambda$  / NA = ~0.5  $\mu$ m 20 x 20 mm Field Size Depth of focus =  $k_2 \lambda/(NA)^2 = 0.8 \mu$ m Overlay ~0.1 $\mu$ m

Rochester Institute of Technology

Microelectronic Engineering

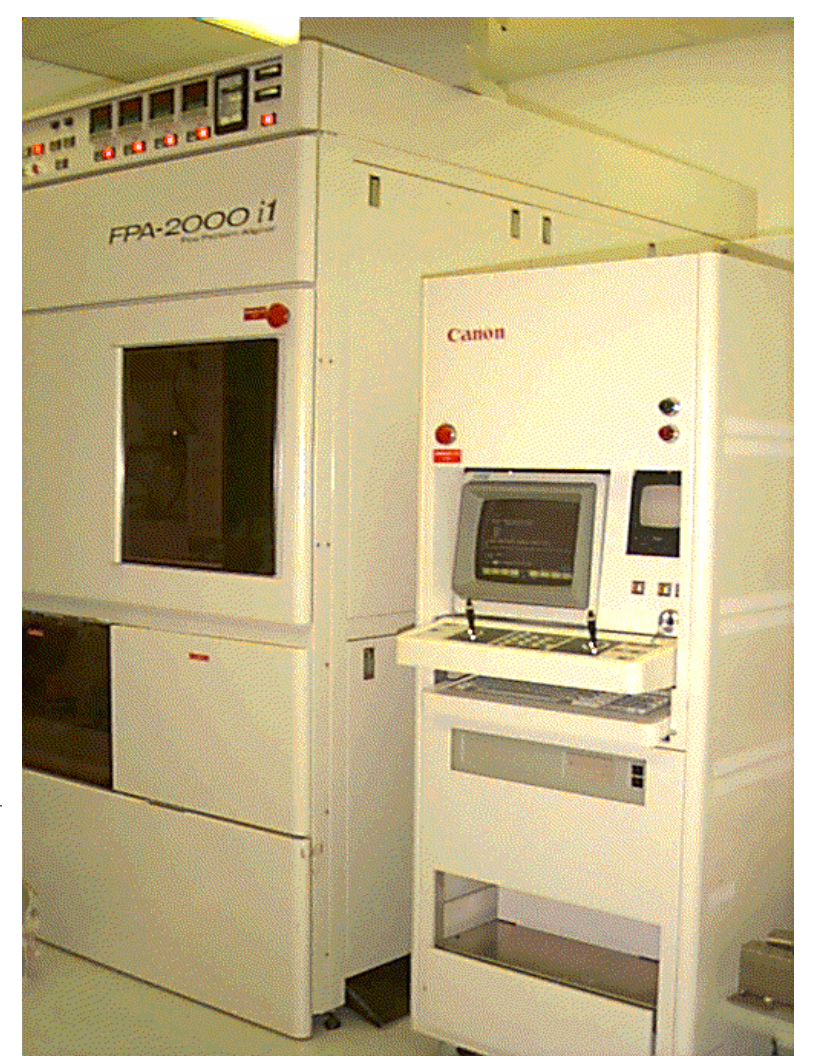

© January 14, 2008 Dr. Lynn Fuller

#### <u>Canon Alignment</u>

## **CANON PHOTORESIST PROCESSING**

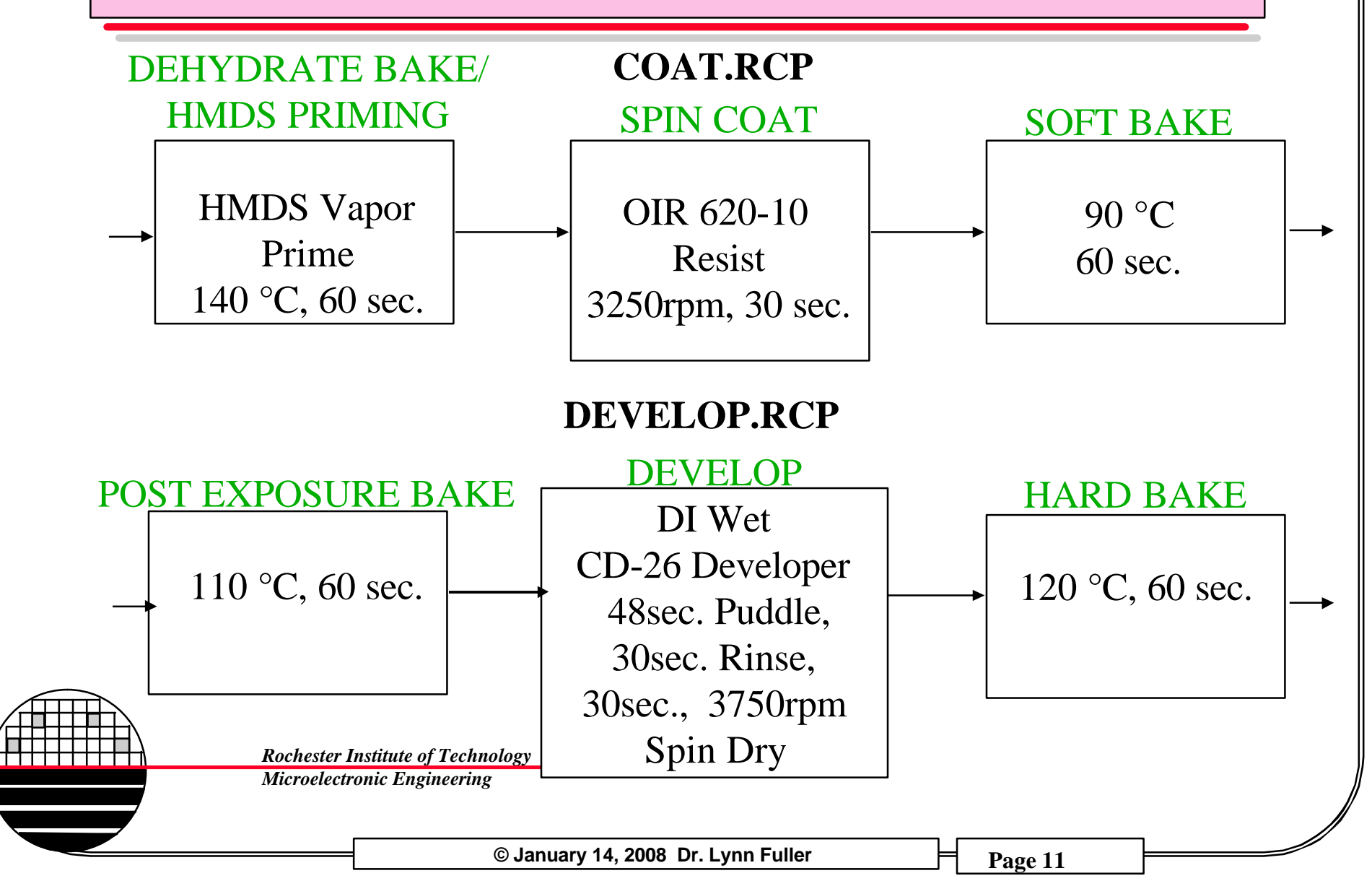

## STAGE ACCURACY

The stage position is very accurate. Its position is measured using a laser interferometer that has a fundamental accuracy of  $\lambda/8 \sim 0.08 \mu m$ . The interferometer measures the position of the mirrors on the x and y stages while the wafer is some distance from the mirrors on the stage. If the temperature inside the environmental chamber is kept constant then the errors caused by the thermal coefficient of expansion for the stage can be minimized. The stage accuracy is monitored periodically to ensure that the interferometer is working correctly. However, in most modes of operation, including alignment, the stepper stage measured position is assumed to be perfect.

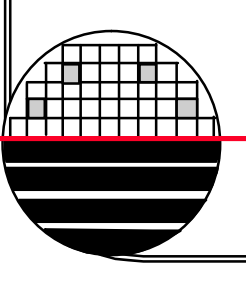

Rochester Institute of Technology

Microelectronic Engineering

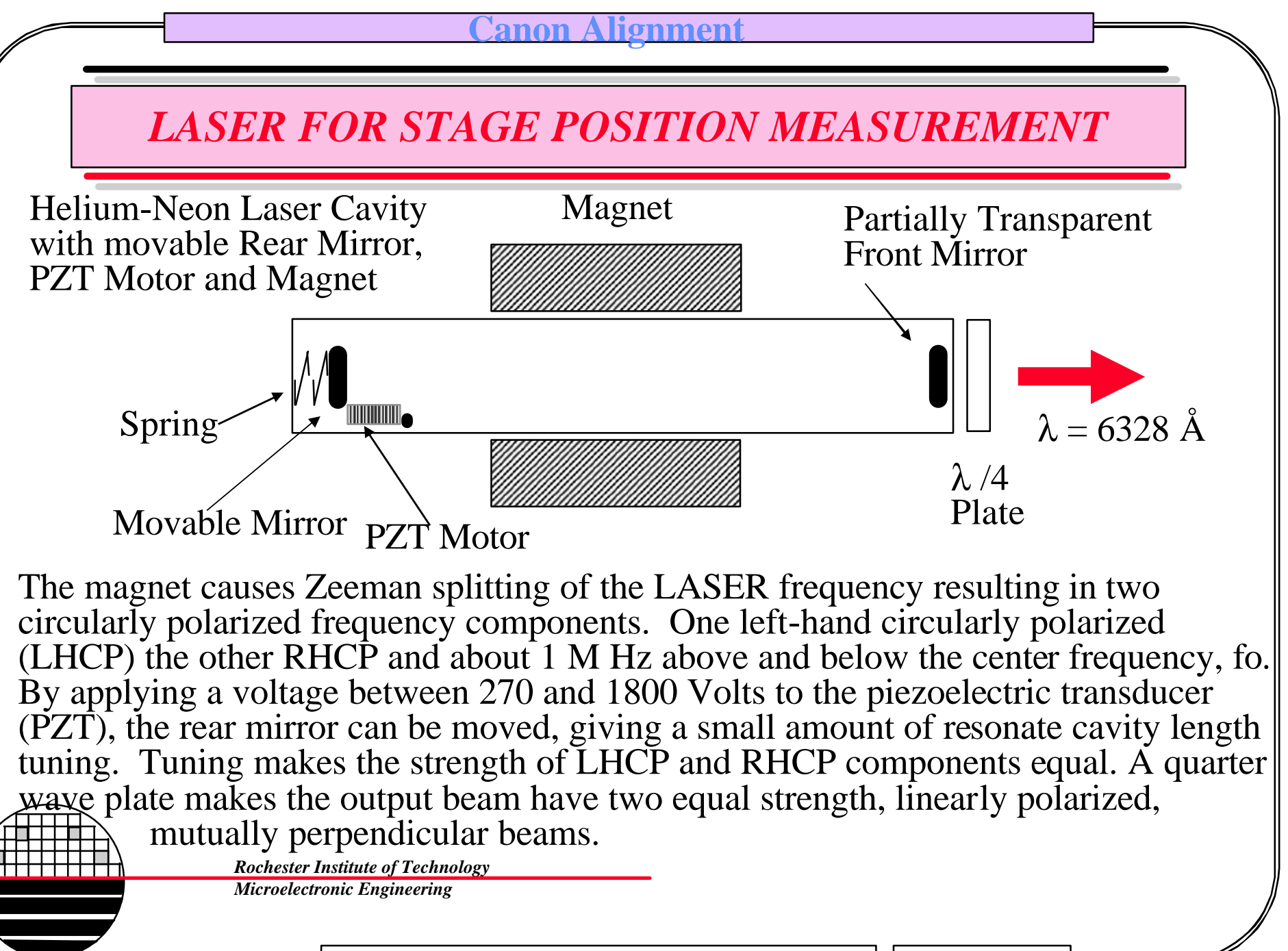

© January 14, 2008 Dr. Lynn Fuller

#### C<mark>anon Alignment</mark>

## PLANE MIRROR INTERFEROMETR

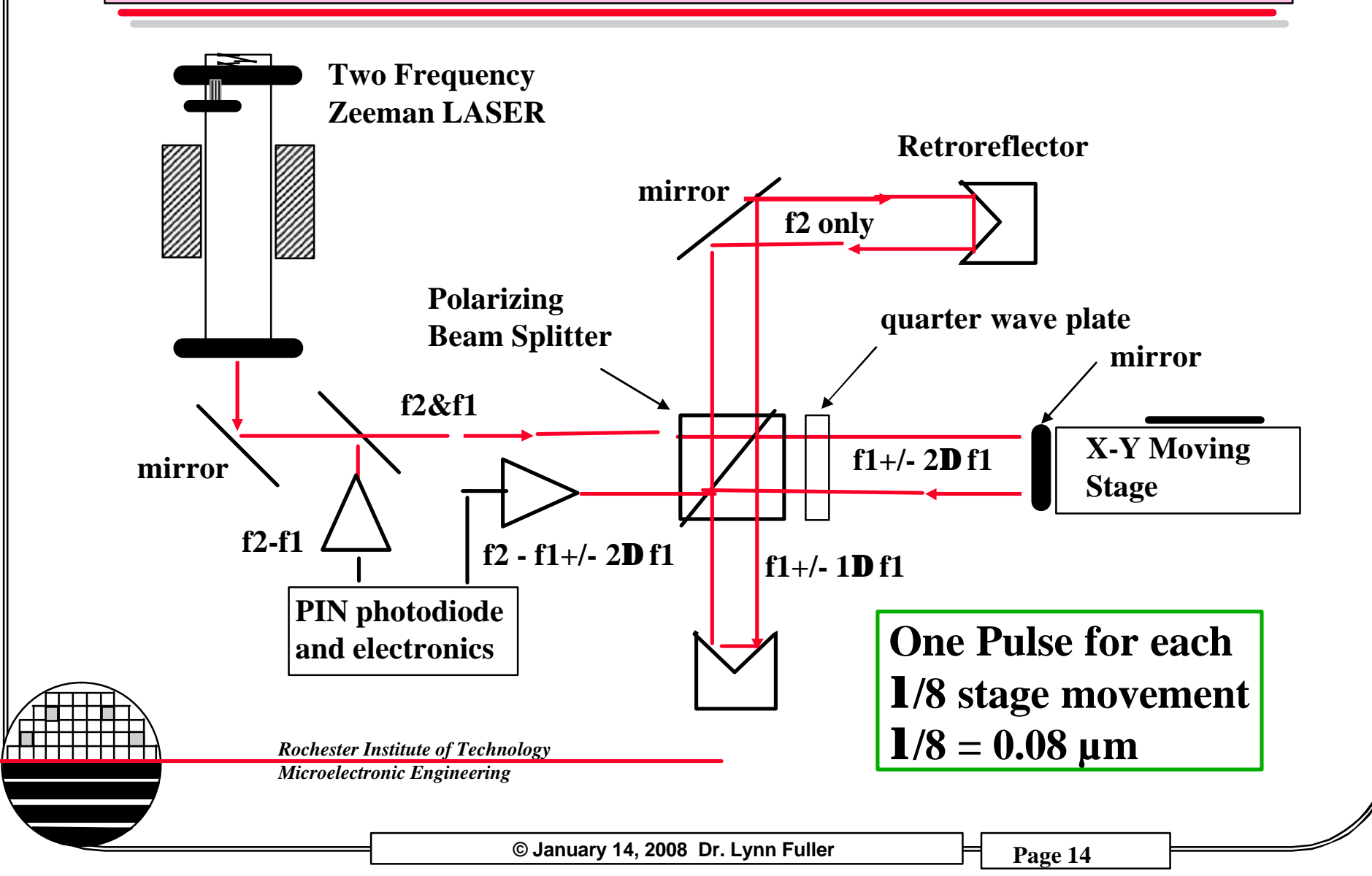

## **BASELINE CORRECTION**

Base Line correction is a precise measurement of the difference between the actual and nominal distance to the center of the optical column from the location of the alignment microscopes. Since the wafers are aligned to the off axis alignment microscopes then moved under the optical column for exposure, this distance must be know to ~  $0.1\mu$ m.

To make this measurement a special target that is attached to the stage is moved under one of the alignment microscopes and measured. Any error in alignment is calculated and becomes a correction to the current baseline value. The error in the base line correction is a statistical quantity. Ideally the number is randomly distributed around zero with a small variance.

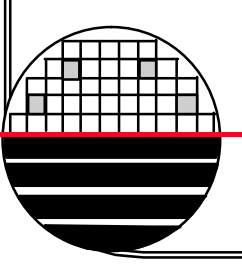

Rochester Institute of Technology

Microelectronic Engineering

## **BASELINE MEASUREMENT**

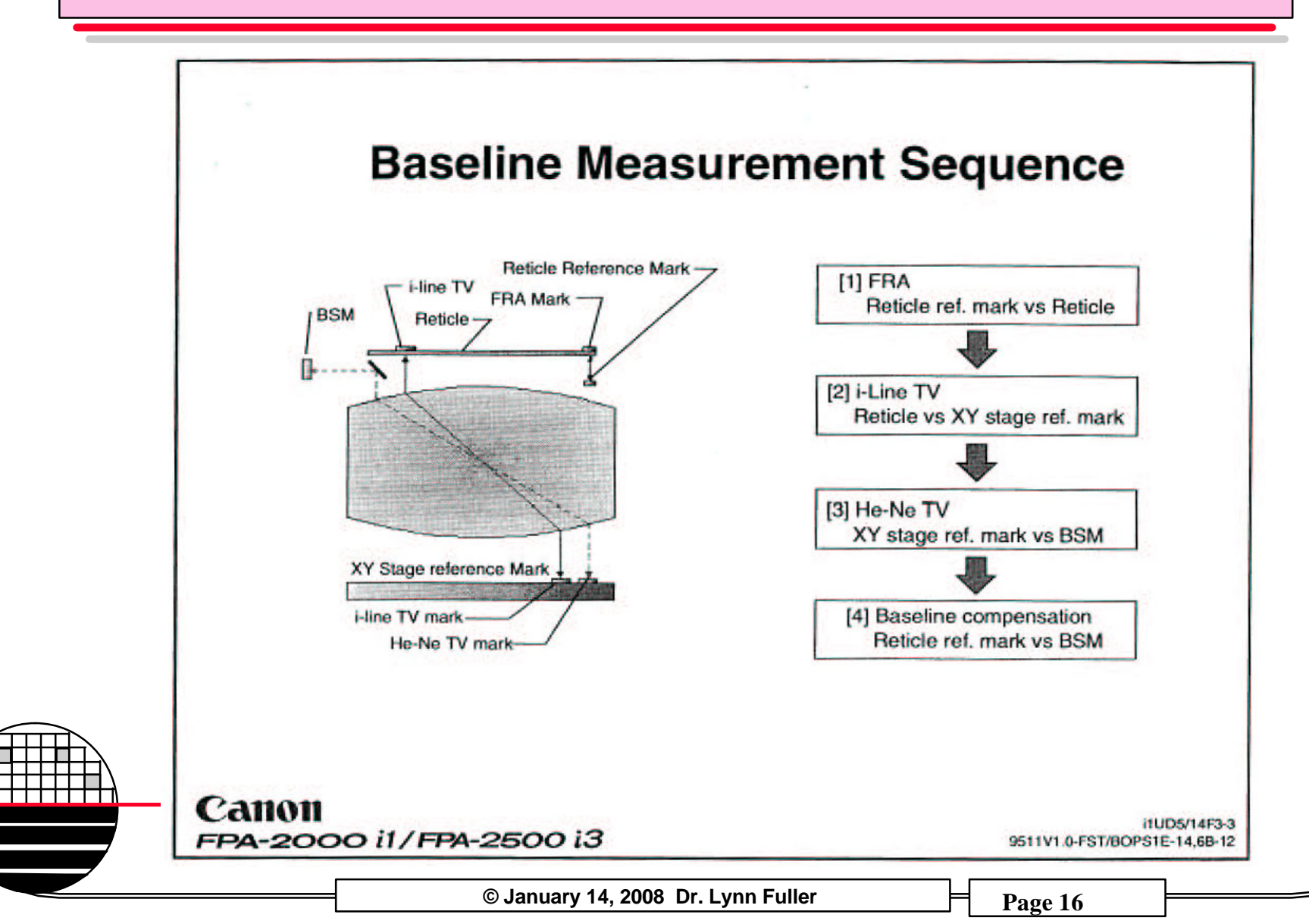

## **BASIC OVERLAY VERNIERS**

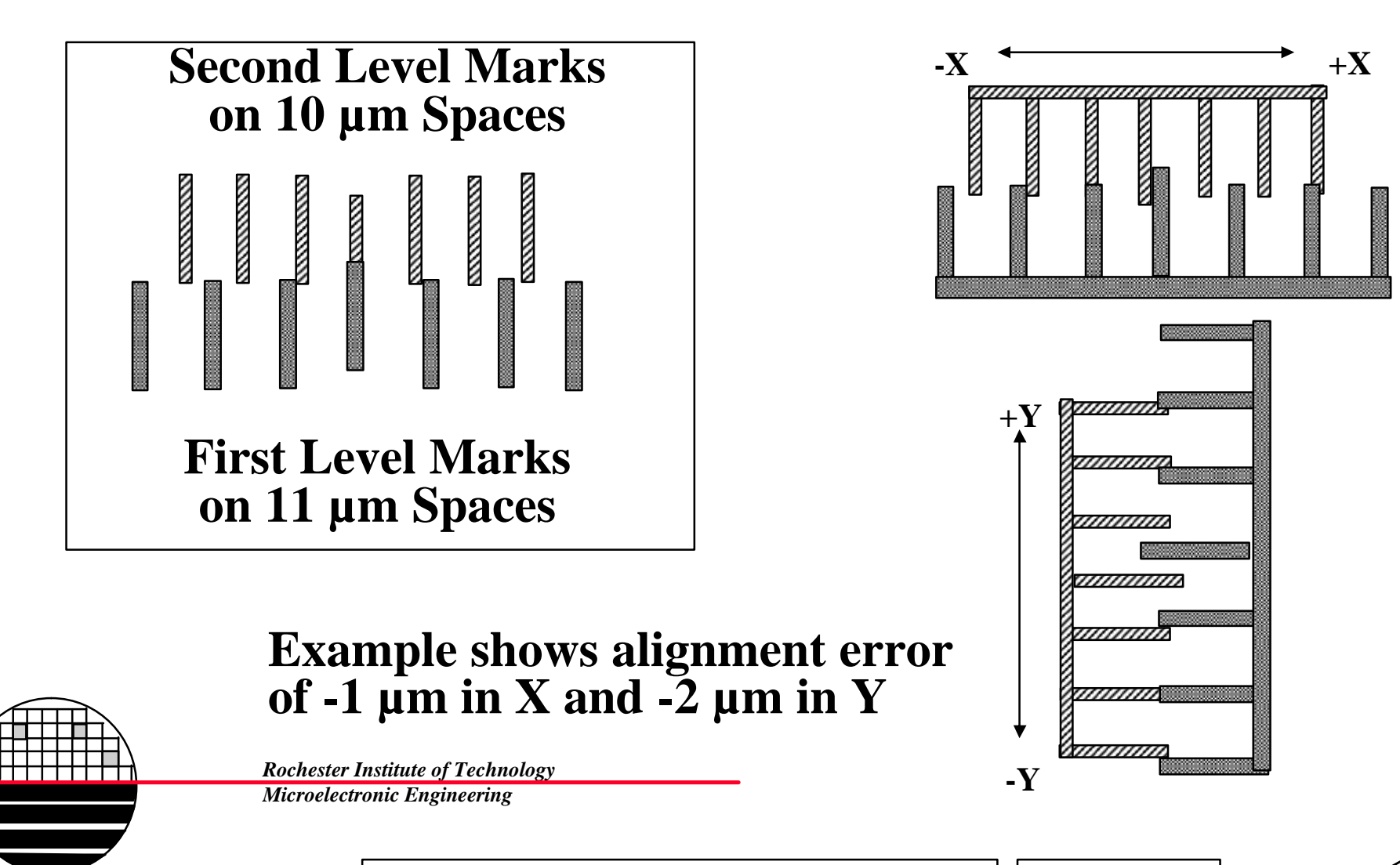

#### C<mark>anon Alignment</mark>

## RIT 1 µm OVERLAY VERNIERS

This picture shows perfect alignment in x and y

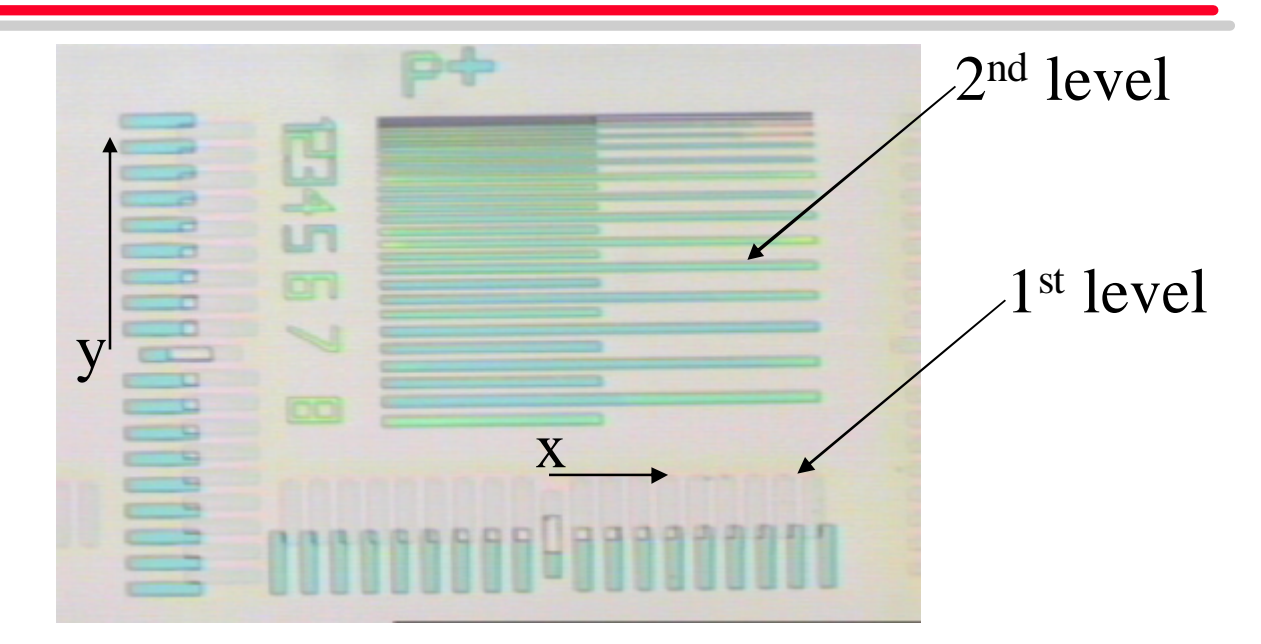

Note: in this picture the lines and spaces and the outer set of marks for x and y overlay are the result of the most recent photolithography. The inner set of overlay marks are from a previous layer. Some RIT designs use the inner set of bars with the lines and spaces. Be careful when determining and specifying alignment directions. (A precise specification for example is: the  $2^{nd}$  layer pattern needs to shift 1µm in the –y direction (down toward wafer flat) and 0.5µm in +x direction to give correct alignment with the previous layer)

Microelectronic Engineering

## ADVANCED 0.1µM OVERLAY VERNIERS

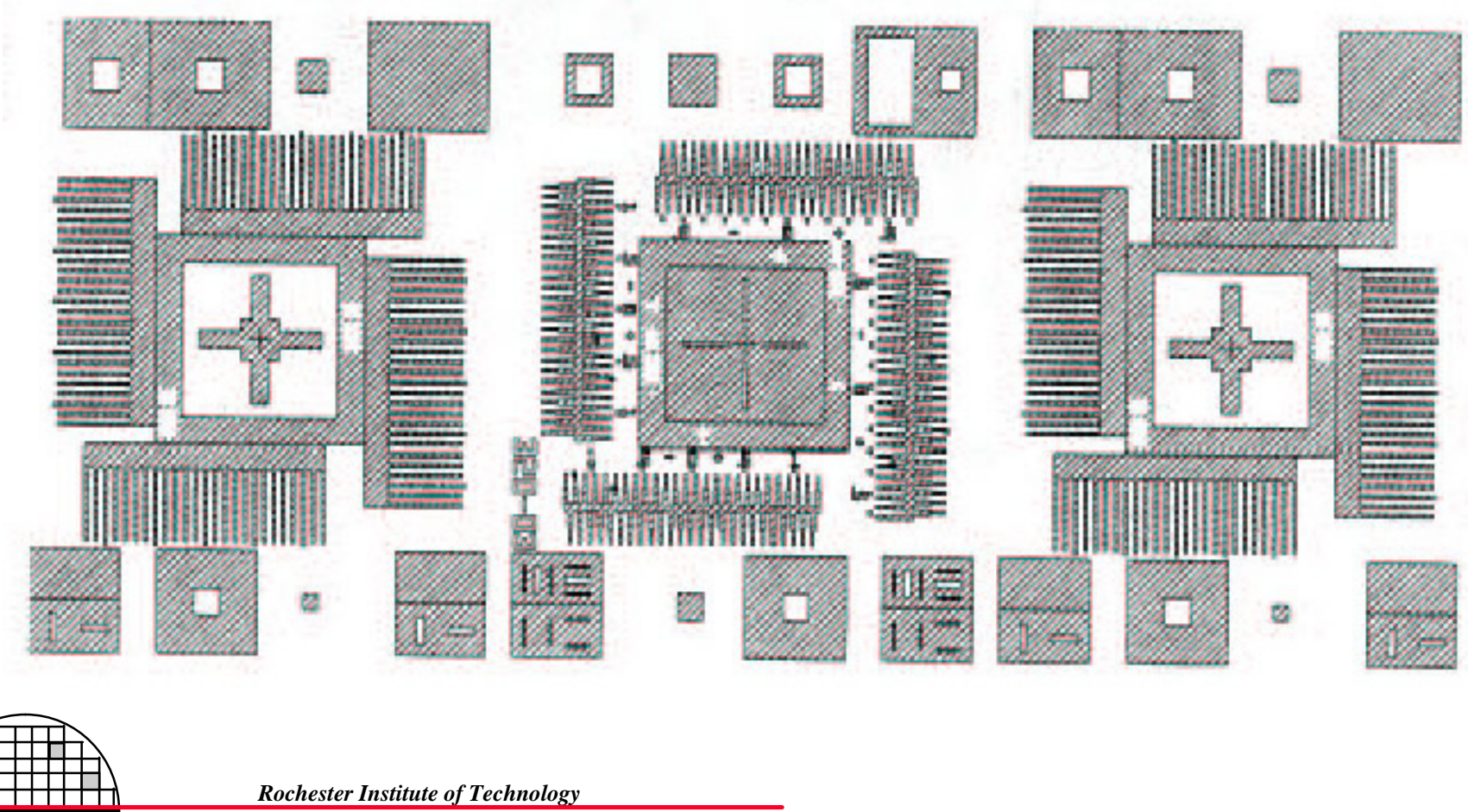

Microelectronic Engineering

© January 14, 2008 Dr. Lynn Fuller

## **RETICLE ALIGNMENT**

In order to align a reticle to the stepper, the reticle must have fiducial marks at given locations near the edge of the mask. The Canon fiducial marks are shown on the following pages. They are automatically included in any stepper job written in the RIT maskshop. If your mask is made outside of RIT you will need to request fiducial marks and specify type (FRA1 and/or FRA2) and possibly the exact location on the mask. The type of mark on your reticle to be used for reticle alignment is one of the inputs required in the stepper job reticle table. You can use reticles with no fiducial marks by specifying no reticle alignment in the stepper job, reticle table, or when alignment fails in a stepper job that calls for reticle alignment, typing the command ROK.

**Rochester Institute of Technology** 

Microelectronic Engineering

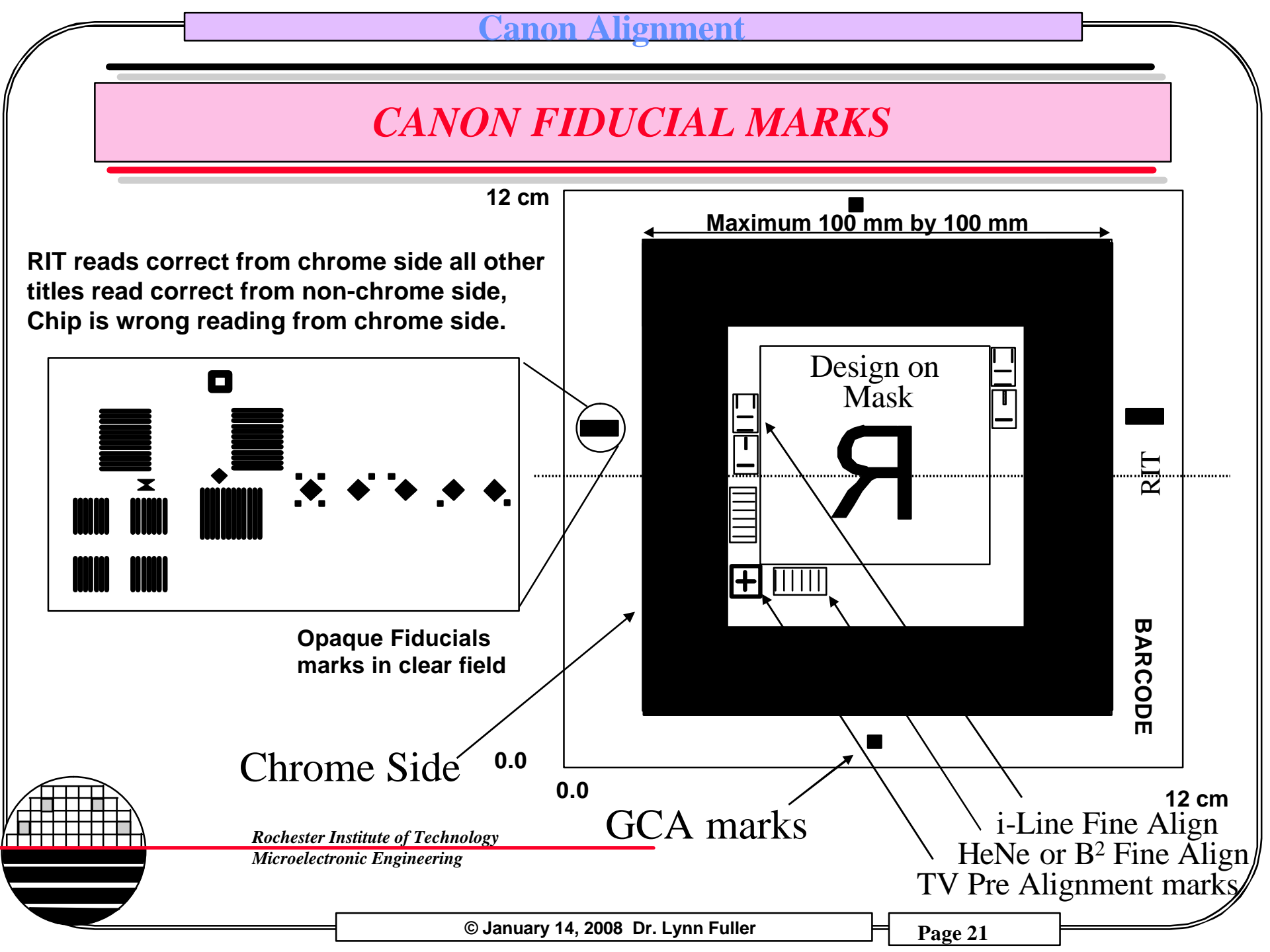

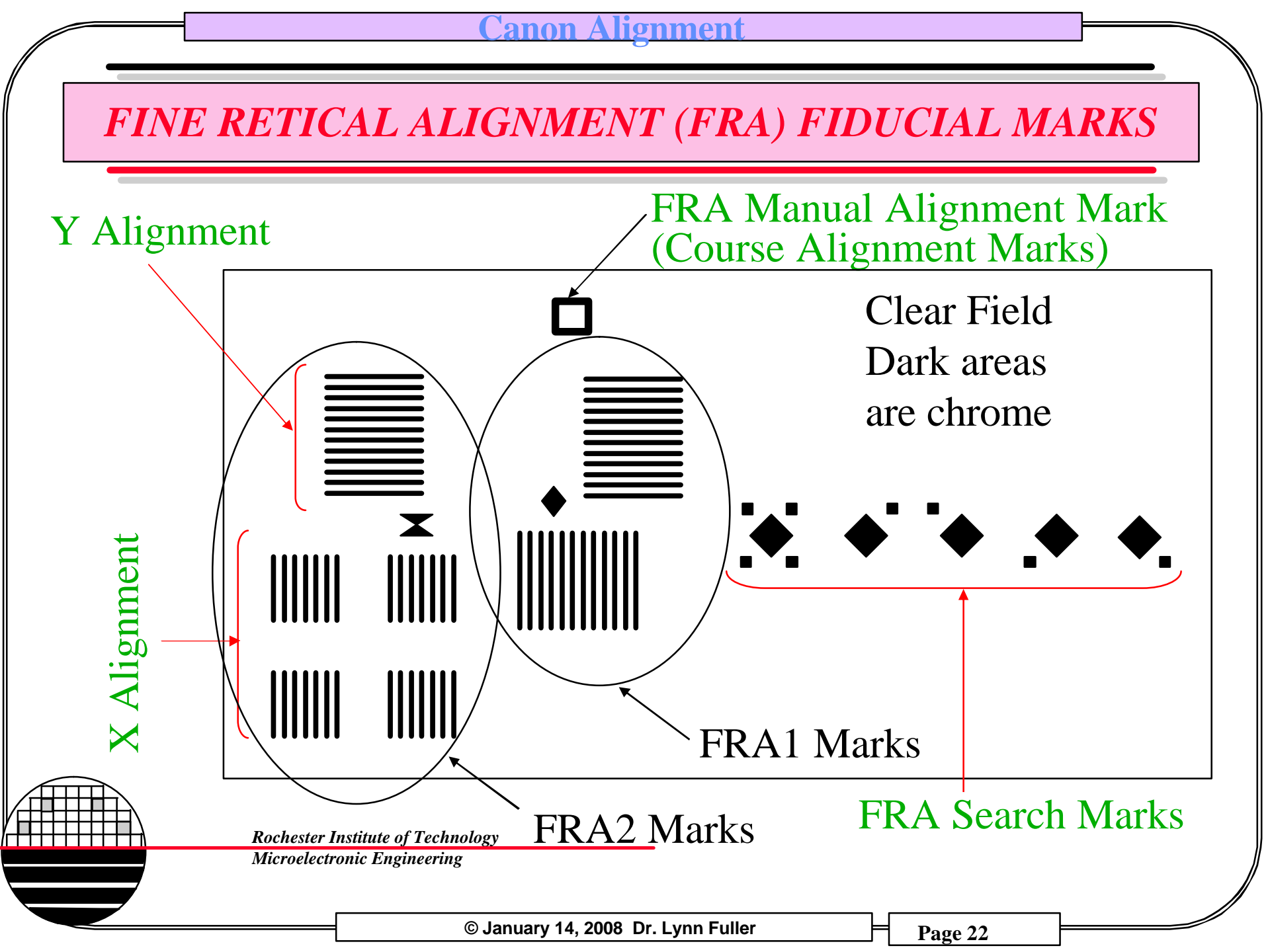

## FINE RETICLE ALIGNMENT (FRA)

#### Fine Reticle Alignment (FRA)

aligns the reticle to the projection lens to the reticle stage. The iA scope provides viewing and alignment detection.

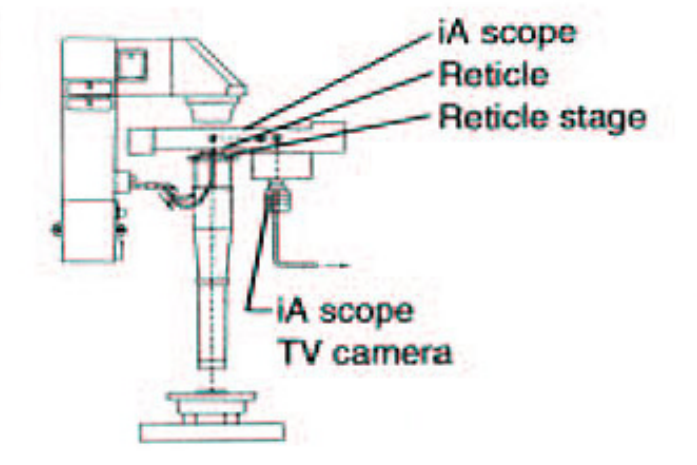

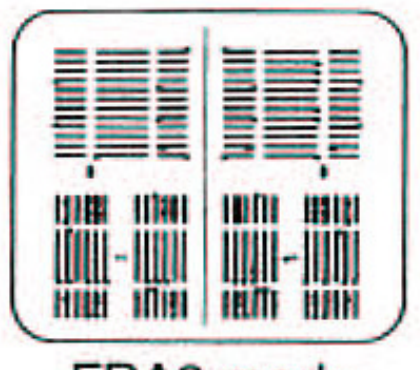

#### FRA2 mark

**Rochester Institute of Technology** 

Microelectronic Engineering

© January 14, 2008 Dr. Lynn Fuller

## WAFER ALIGNMENT

Wafer alignment involves placing the wafer in a position that can be imaged by one of the alignment scopes (TVPA, B, C or iA scope). The TVPA scope creates a dark field image without using the stepper lens. The B and C scope captures a bright field image through the stepper lens but is off axis and is not at the i-line wavelength. B and C scope is designed for 612nm wavelength (red). iA scope is also through the stepper lens but is on axis and at the i-line wavelength, 365nm. The video images that are captured are analyzed to detect the position of the alignment mark. The exact algorithm used depends on the expected type of mark on the wafer, TVPA, x-y, or multi-mark.

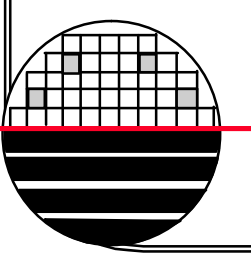

Rochester Institute of Technology

Microelectronic Engineering

#### C<mark>anon Alignment</mark>

## TV PRE ALIGNMENT (TVPA) MARKS

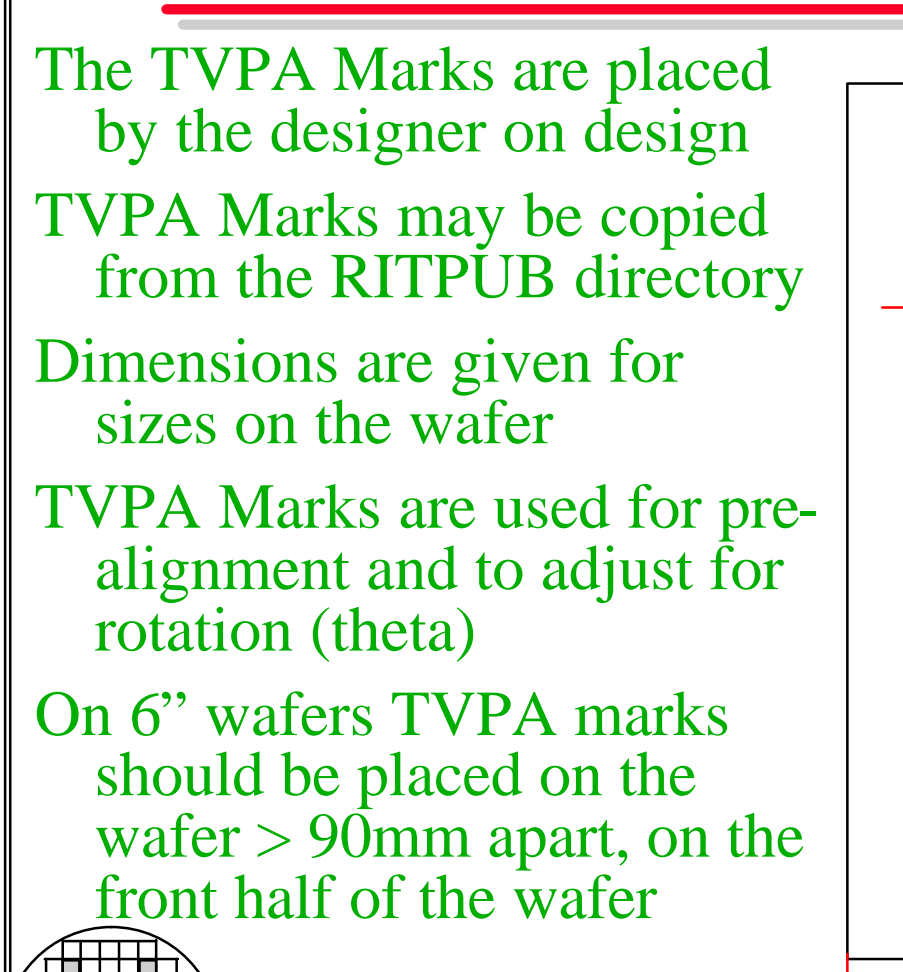

Rochester Institute of Technology Microelectronic Engineering

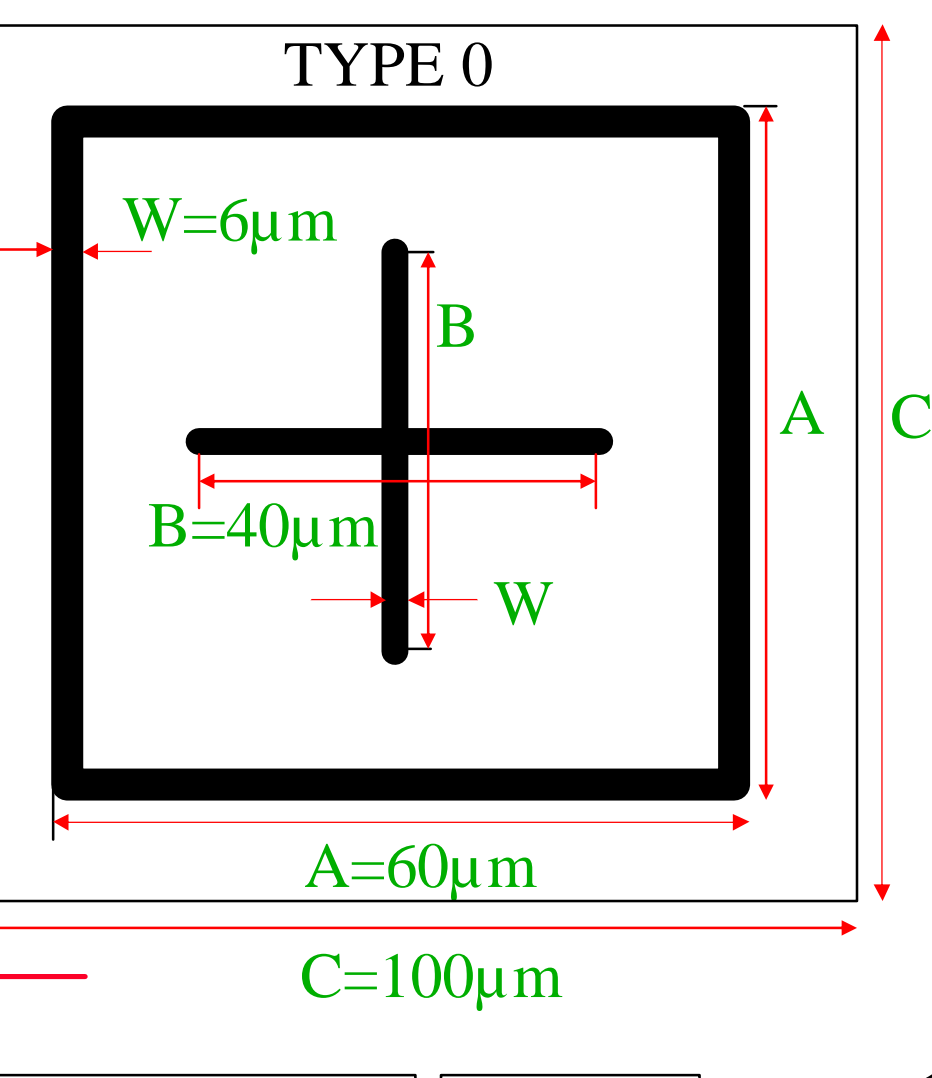

<u>Canon Alignment</u>

## TV PA ALIGNMENT

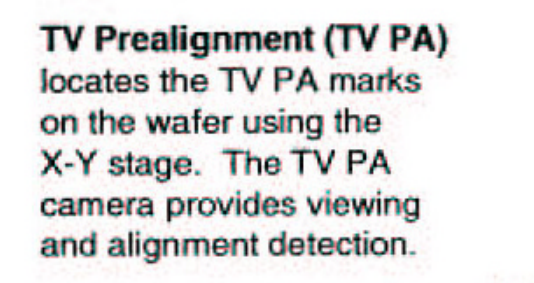

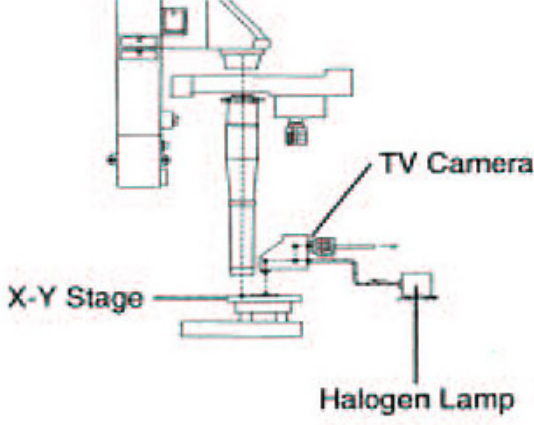

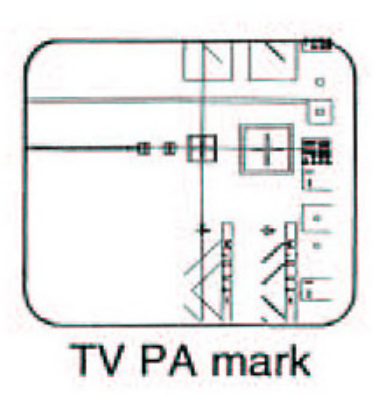

#### Calloll FPA-2000 i1/FPA-2500 i3

O5/17sum1.14 9511V1.0FST/BOPS1E8

# Alignment using TVPA only is accurate to better than $2 \mu m$ .

**Rochester Institute of Technology** 

Microelectronic Engineering

© January 14, 2008 Dr. Lynn Fuller

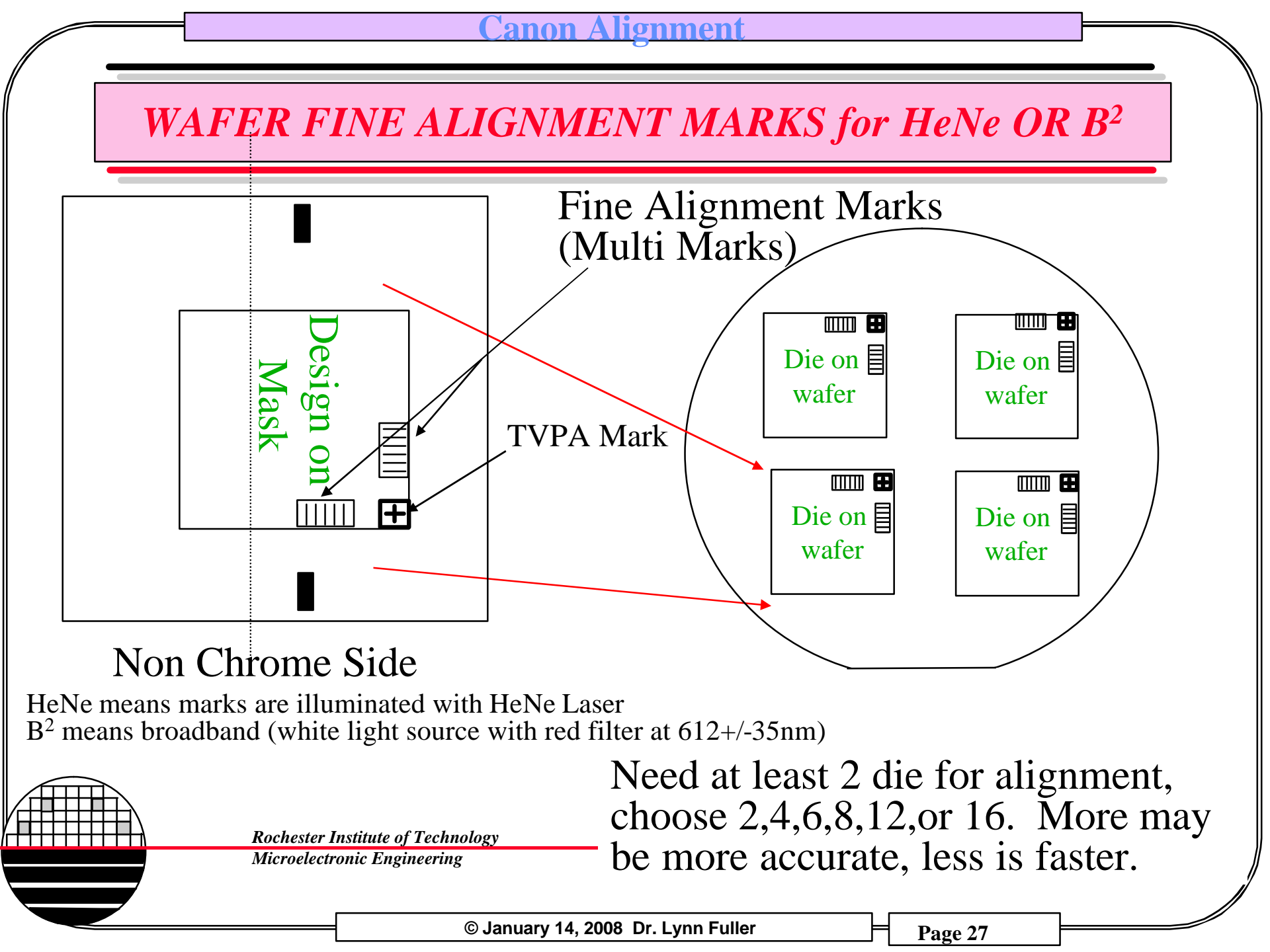

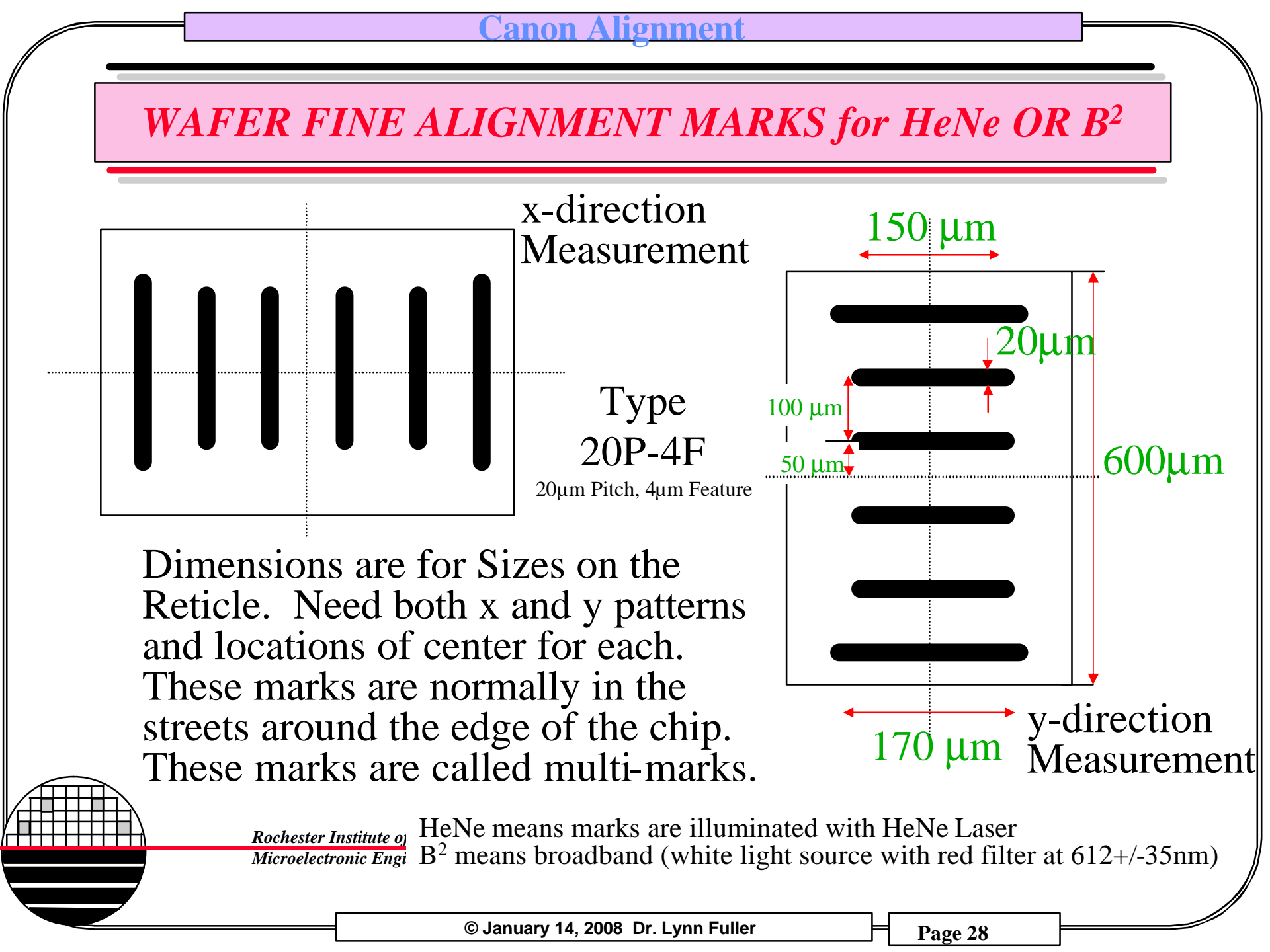

### HeNe or B<sup>2</sup> AGA USING B-SCOPE AND C-SCOPE

The B and C scopes are alignment microscopes mounted to the right and back of the lens. A video image of the multi-marks is captured and analyzed to determine the fine alignment correction. The illumination is either HeNe laser at 612 nm or Broad-Band filtered to 612+/-35 nm (both are Red in color)

Knowing the location of the y-direction multi-mark on the die, the stage is moved to place the mark under the B-scope (13.0 mm in x-direction). The image of the multi-marks is analyzed to determine the correction in the y alignment. The stage moves the x-direction multi-mark under the C-scope (13.1 mm in y-direction). The image of the multi-marks is analyzed to determine the correction in the y alignment. The stage position to center the die under the optical column. The stage moves the die under the optical column. The stage moves the die under the optical column.

Rochester Institute of Technology

Microelectronic Engineering

## **BAND C SCOPE ALIGNMENT**

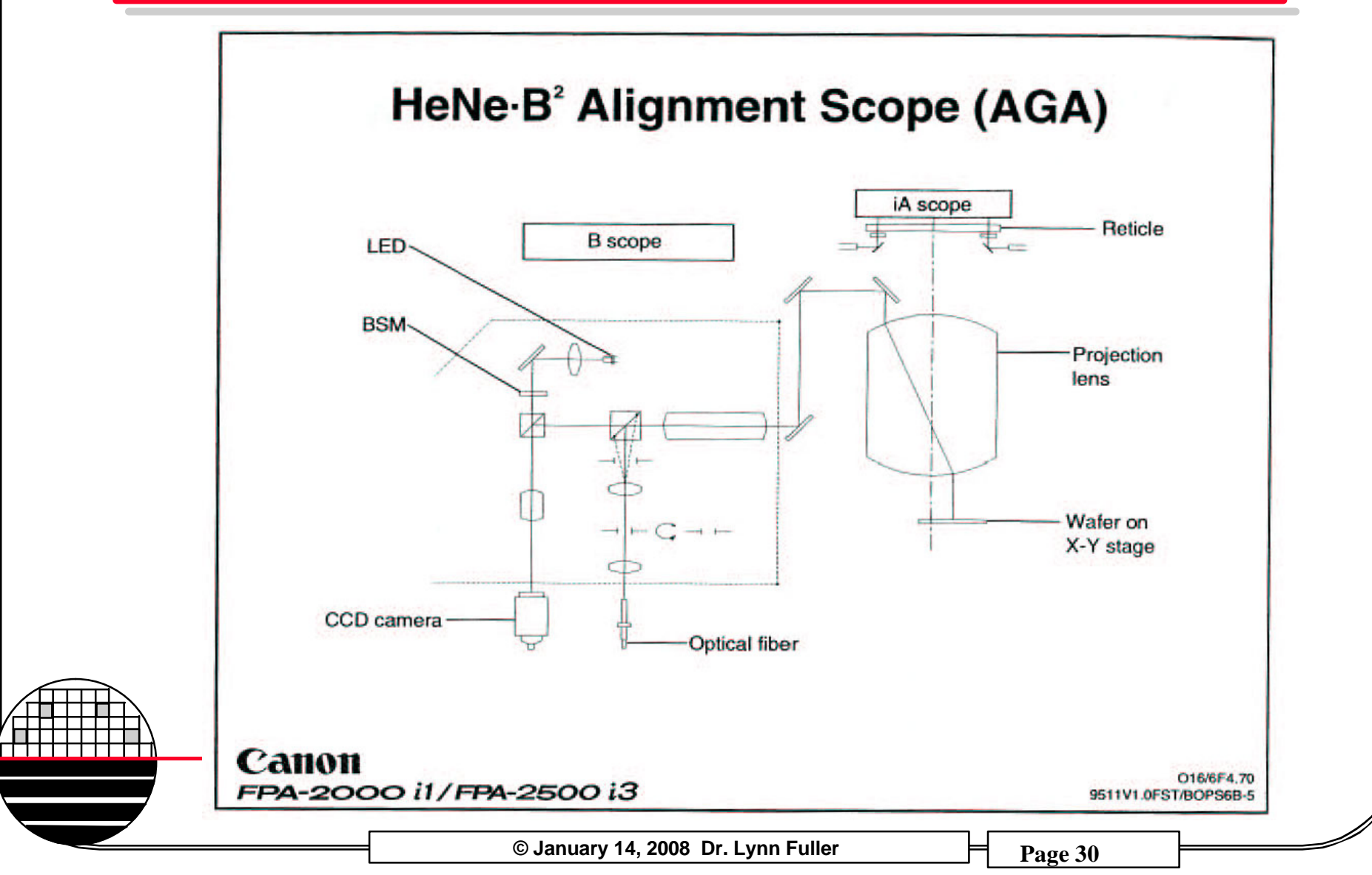

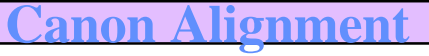

## **BAND C SCOPE VIDEO SIGNAL**

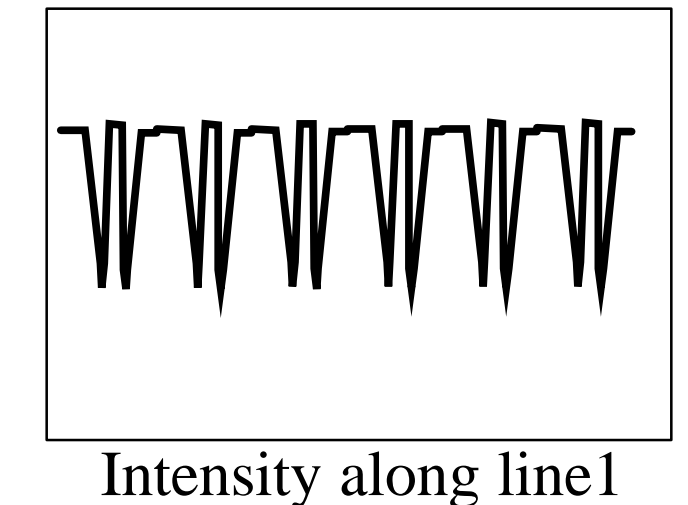

The location of the edges of the multi-marks are determined and compared to the expected locations corresponding to  $4 \mu m$  marks on 20  $\mu m$  pitch. The number of die to be used for alignment can be selected in the stepper job, 2 to 16 die locations. If the mark is damaged the stepper automatically looks at the marks on an adjacent die and if that fails it looks at another adjacent die. So the stepper could look at up to 16x3=48 die locations to determine alignment. Die that give error readings are ignored. More die locations are better but results in more time per wafer in the stepper (lower throughput).

> Rochester Institute of Technology Microelectronic Engineering

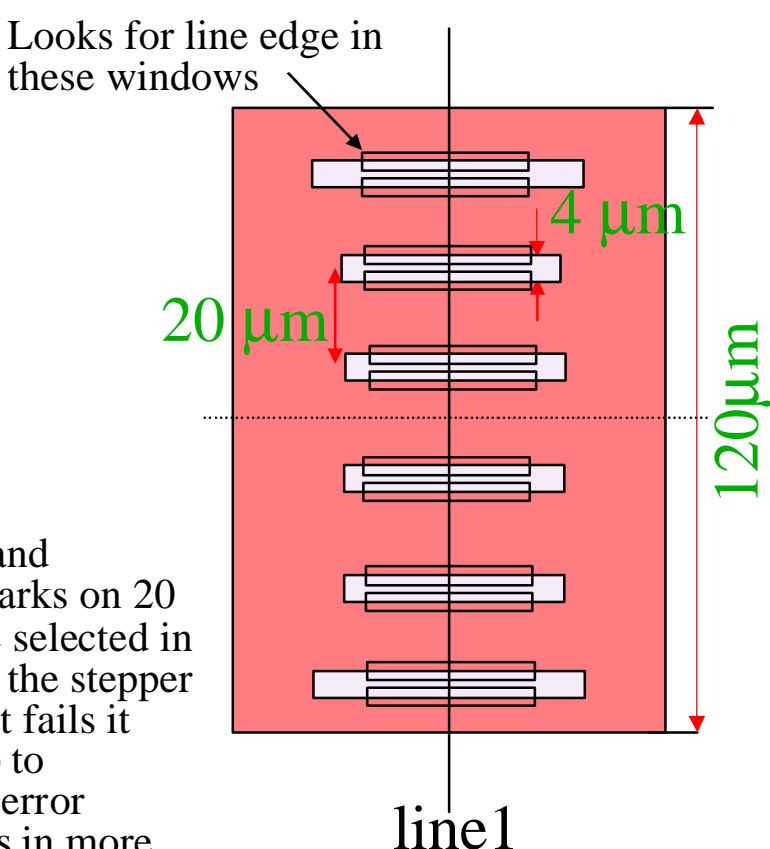

Note: search window location can be specified in the stepper job, ie wafer surface condition, 0,1,2,3,4,5

© January 14, 2008 Dr. Lynn Fuller

AGA (Multimarks) SHOT SELECTION, MEASUREMENT

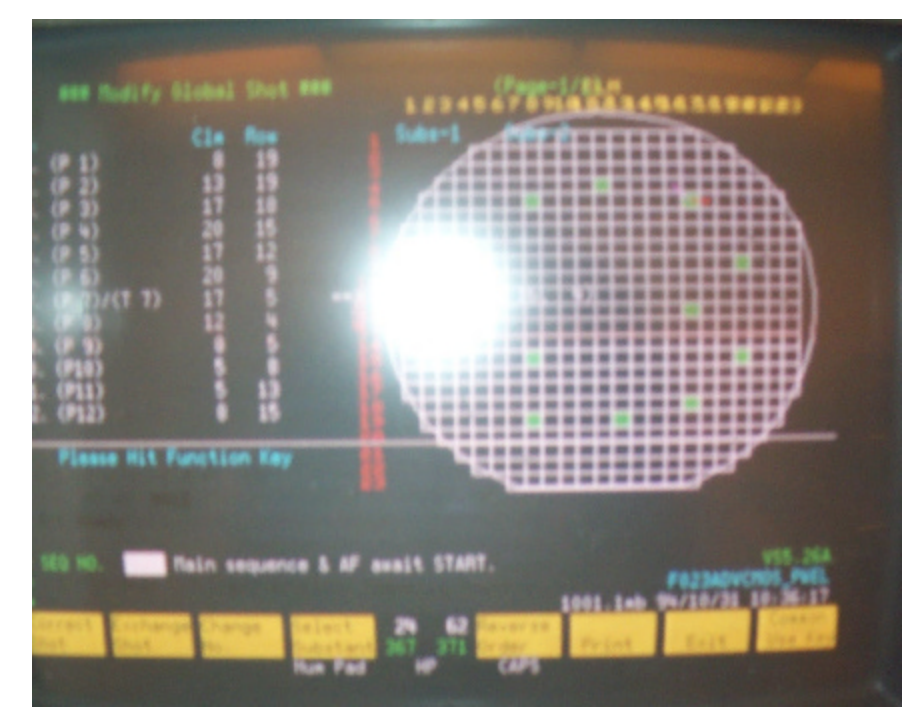

# Shows selected shots and backup shots for fine alignment

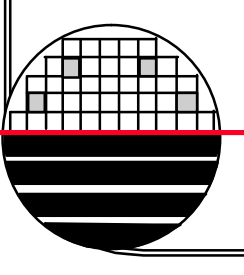

Rochester Institute of Technology

Microelectronic Engineering

© January 14, 2008 Dr. Lynn Fuller

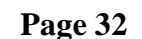

TURN OFF WONTOR WHEN NOT IN USE

## Video image of multi-marks

## GAUS COMMAND

| ### C<br>Wafe<br>Meas | GAUS (AGA –<br>r NO.;1<br>. Sample Shot | Check ( | Shows fin<br>alignment<br>failed, 2 <sup>nd</sup><br>so wafer i | ###<br>e alignemt m<br>with 4 select<br>attempt all m<br>s exposed. (the select of the select of t | easurements<br>ed shot locat<br>heasurements<br>he 0.5 value | for two attempt<br>ions. 1 <sup>st</sup> attemp<br>were less than<br>is set by the use | ts at<br>ot<br>0.5µm<br>er) |
|-----------------------|-----------------------------------------|---------|-----------------------------------------------------------------|----------------------------------------------------------------------------------------------------|--------------------------------------------------------------|----------------------------------------------------------------------------------------|-----------------------------|
| No.                   | (clm,row)                               | X       | у                                                               | x1-xr                                                                                                    | y1-yr S                                                      | Status                                                                                 |                             |
| 1                     | (11,7)                                  | 51      | -6.44                                                           | 99.99                                                                                                    | 99.99                                                        | OK                                                                                     |                             |
| 2                     | (7,2)                                   | 71      | -6.59                                                           | 99.99                                                                                                    | 99.99                                                        | OK                                                                                     |                             |
| 3                     | (2,7)                                   | 45      | -6.56                                                           | 99.99                                                                                                    | 99.99                                                        | OK                                                                                     |                             |
| 4                     | (7,11)                                  | 32      | -6.28                                                           | 99.99                                                                                                    | 99.99                                                        | OK                                                                                     |                             |
| 1                     | (11,7)                                  | .01     | 30                                                              | 99.99                                                                                                    | 99.99                                                        | OK                                                                                     |                             |
| 2                     | (7,2)                                   | .02     | 01                                                              | 99.99                                                                                                    | 99.99                                                        | OK                                                                                     |                             |
| 3                     | (2,7)                                   | .02     | 21                                                              | 99.99                                                                                                    | 99.99                                                        | OK                                                                                     |                             |
| <u>∓</u> 4            | (7,11)                                  | .02     | 32                                                              | 99.99                                                                                                    | 99.99                                                        | OK                                                                                     |                             |
|                       | Rochester Institute of Technol          | ogy     |                                                                 |                                                                                                    |                                                              |                                                                                        |                             |

Rochester Institute of Technology

Microelectronic Engineering

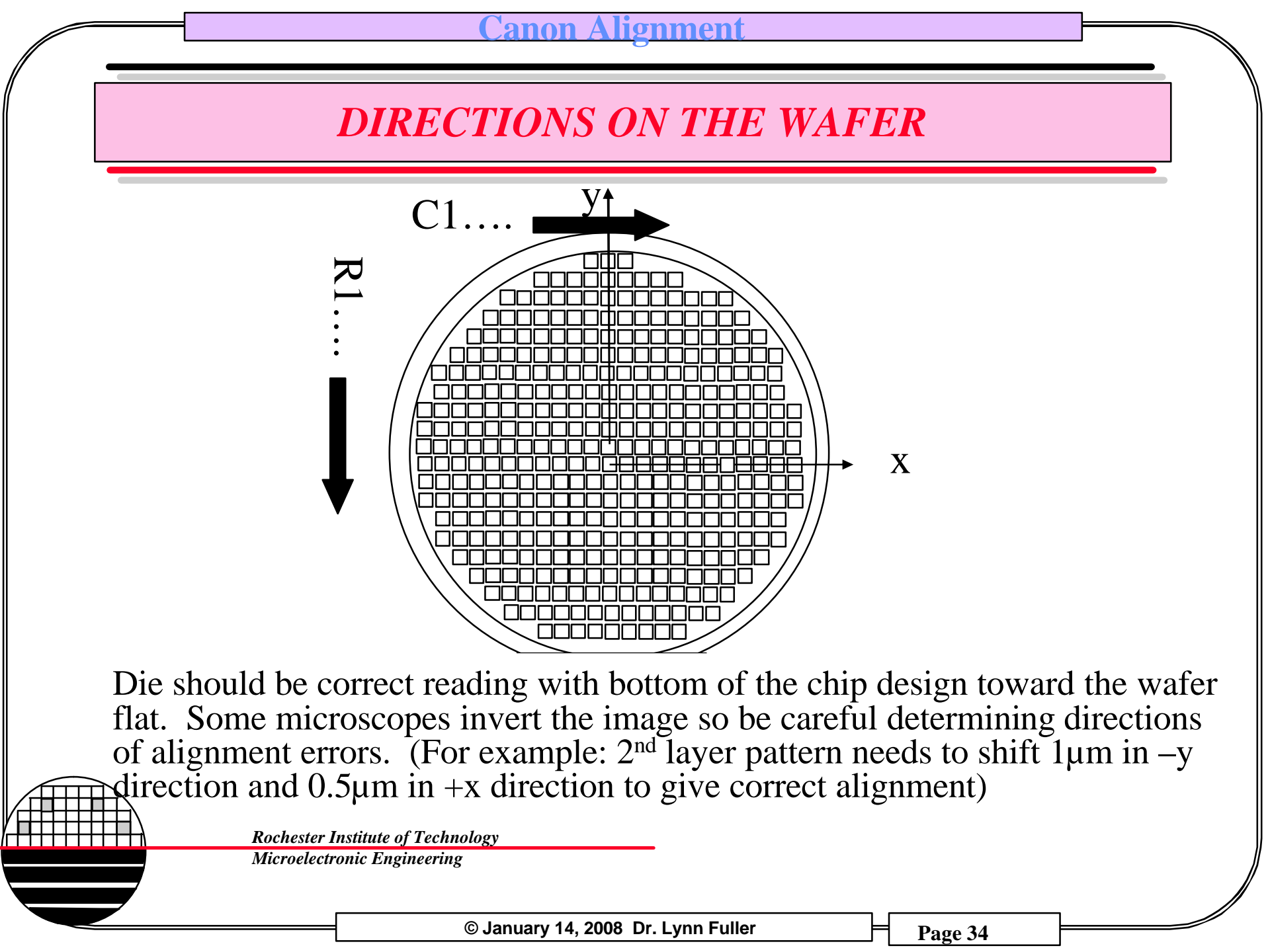

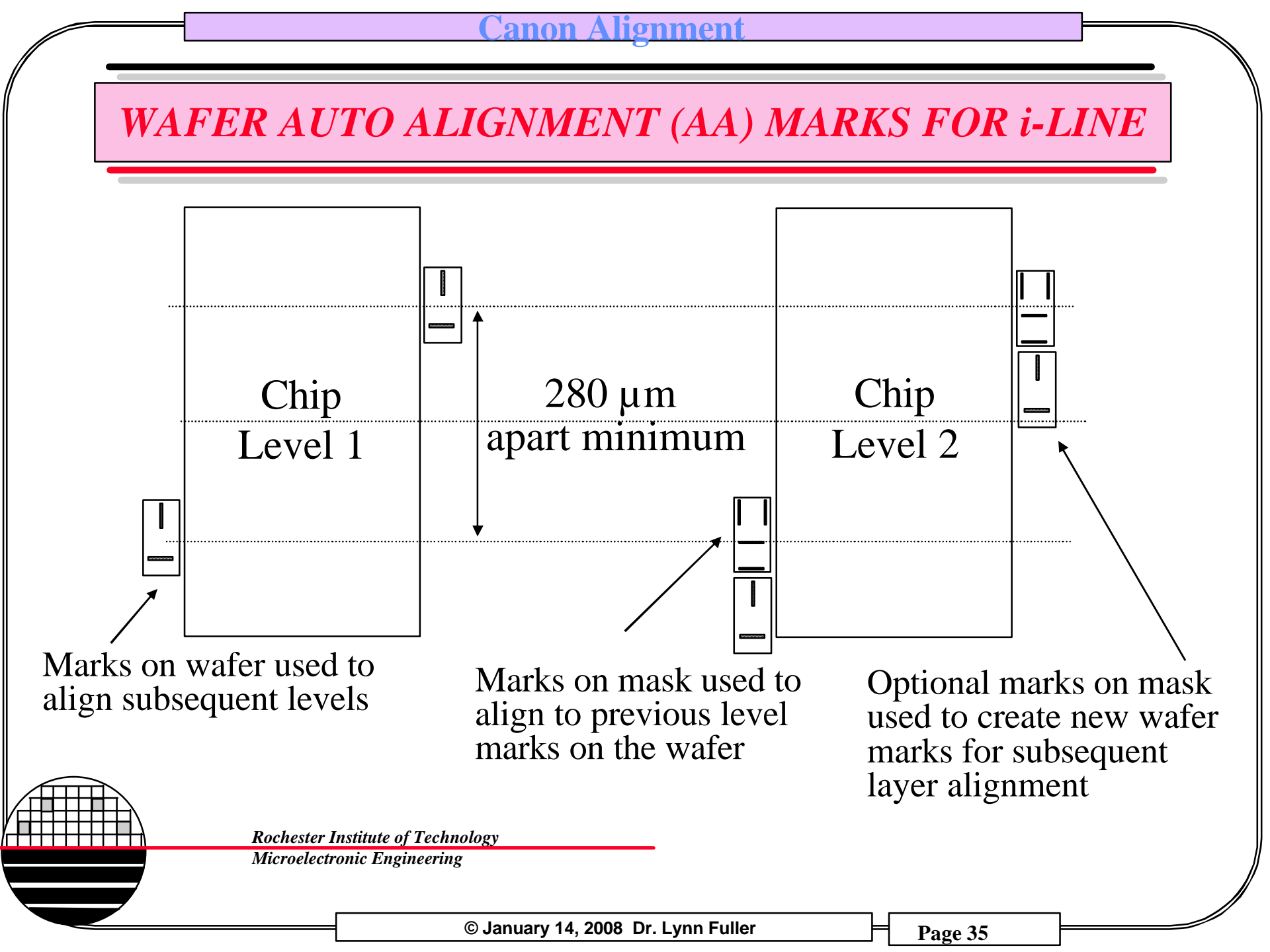

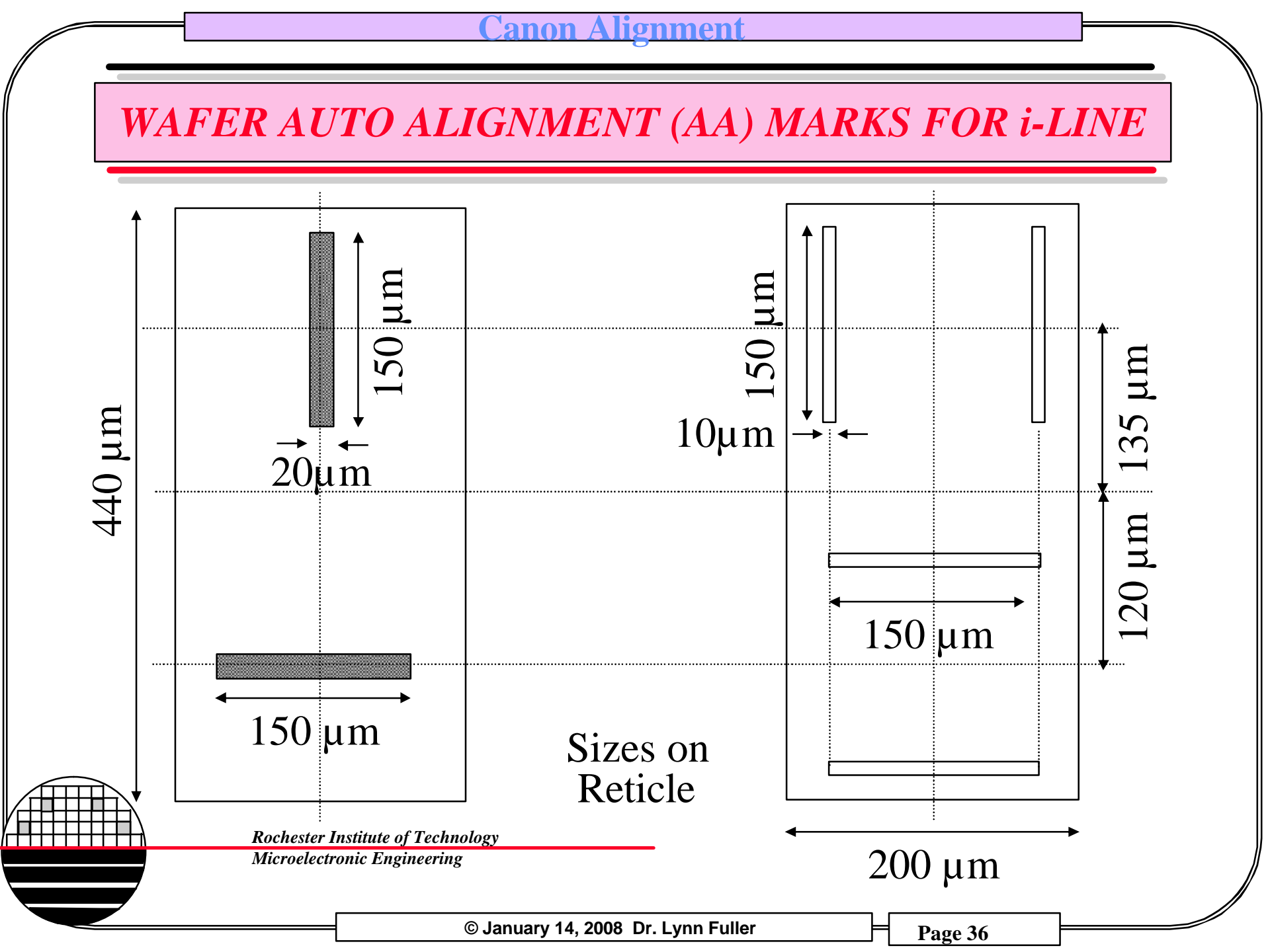
# *i-LINE TV AA USING A SCOPE*

Marks on the wafer from a previous level are illuminated through the lens with a small rectangle of i-line light. The reflected light goes through complementary marks on the reticle and is collected by the A scope. The signal is analyzed as the stage is moved slightly. The best alignment position is found and the adjustment is measured. The correct position to center the die under the optical column is calculated and the stage is moved to that location. The die is exposed.

Use the i-line through the lens alignment method for die-by-die alignment.

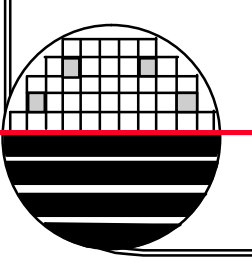

Rochester Institute of Technology

Microelectronic Engineering

# I-Line AA MARKS (XY MARKS)

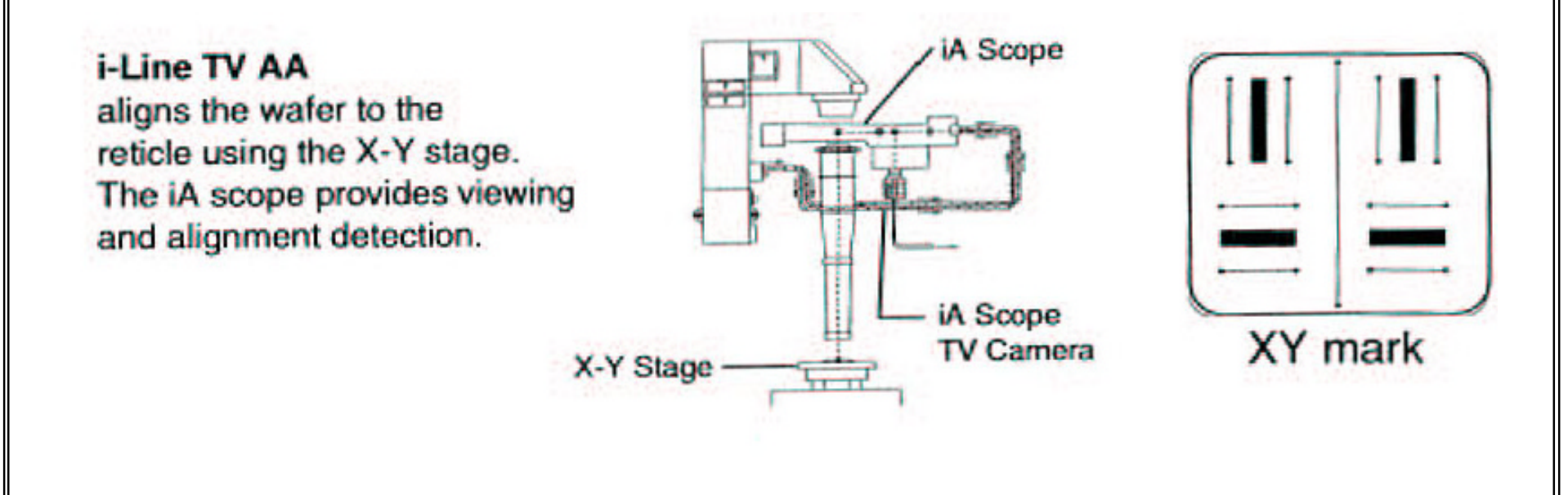

Rochester Institute of Technology

Microelectronic Engineering

© January 14, 2008 Dr. Lynn Fuller

### **STEPPER JOBS AND RELATED FILES/TABLES**

(all layers)
 **Reticle File (Table)** - information about all reticles to be used for this product

Layout File - information about exposure matrix, rows, columns, step size,

(for each layer)
Job? File - Links Layout, Reticle, Shot, Process Files for this layer ?
Shot File Layer ? - exposure dose, focus, blade positions, which locations in matrix are to be exposed or skipped
Process File Layer ? - 1st mask level yes/no, alignment method, compensation

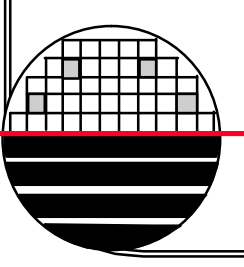

Rochester Institute of Technology

Microelectronic Engineering

# NAMING HIERARCHY

Since these files are all linked together at the end it is convenient to use a naming hierarchy similar to this example for the files needed for the RIT submicron CMOS testchip product (16 characters max):

| Jobname: F012subcmos_well Shot fil<br>F012subcmos_act                                                            |                  | Shot file: | SF012subc                                                                          | mos1                                                              | Process file: Psubcn                                                               | nos1           |  |
|----------------------------------------------------------------------------------------------------|------------------|------------|------------------------------------------------------------------------------------|-------------------------------------------------------------------|------------------------------------------------------------------------------------|----------------|--|
|                                                                                                    |                  |            | SF012subcmos2                                                                      |                                                                   | PF012subcmos2                                                                      |                |  |
|                                                                                                    | F012subcmos_stop |            | SF012subc                                                                          | mos3                                                              | PF012su                                                                            | bcmos3         |  |
|                                                                                                    | F012subcmos_vt   |            | SF012subc                                                                          | mos4                                                              | PF012su                                                                            | bcmos4         |  |
|                                                                                                    | F012subcmos_poly |            | SF012subc                                                                          | mos5                                                              | PF012su                                                                            | bcmos5         |  |
| F012subcmos_lddn<br>F012subcmos_lddp<br>F012subcmos_n+ds<br>F012subcmos_p+ds<br>F012subcmos_cc<br>F012subcmos_m1 |                  |            | SF012subcmos6<br>SF012subcmos7<br>SF012subcmos8<br>SF012subcmos9<br>SF012subcmos10 |                                                                   | PF012subcmos6<br>PF012subcmos7<br>PF012subcmos8<br>PF012subcmos9<br>PF012subcmos10 |                |  |
|                                                                                                    |                  |            |                                                                                    |                                                                   |                                                                                    |                |  |
|                                                                                                    |                  |            |                                                                                    |                                                                   |                                                                                    |                |  |
|                                                                                                    |                  |            |                                                                                    |                                                                   |                                                                                    |                |  |
|                                                                                                    |                  |            |                                                                                    |                                                                   |                                                                                    |                |  |
|                                                                                                    |                  |            | SF012subcmos11                                                                     |                                                                   | PF012subcmos11                                                                     |                |  |
| Layout file                                                                                                    | e: LF012subcmos  | Reticle ID | subcmos01                                                                          | 2nwell<br>2active                                                 | subcmos012poly<br>subcmos012lddn                                                   | subcmos012p+ds |  |
| Reticle Table: RF012subcmos                                                                                      |                  |            | subcmos012active                                                                   |                                                                   | subcmos012lddp                                                                     | subcmos012ee   |  |
|                                                                                                    |                  |            | subcmos01                                                                          | 2vt                                                               | subcmos012n+ds                                                                     | 5              |  |
|                                                                                                    |                  |            |                                                                                    |                                                                   |                                                                                    |                |  |
| Rochester Institute of Technology           Microelectronic Engineering                                          |                  |            |                                                                                    | An 11 level chip requires up t<br>46 names for files and reticles |                                                                                    |                |  |
|                                                                                                    |                  |            |                                                                                    |                                                                   |                                                                                    |                |  |
|                                                                                                    |                  | © Janu     | ary 14, 2008 Dr.                                                                   | Lynn Fuller                                                       | Page 40                                                                            |                |  |
|                                                                                                    |                  |            |                                                                                    |                                                                   | ~ ~ ~                                                                              |                |  |

SUGGESTED NAME CONVENTION FOR RIT JOBS

# A991XXXXXX\_YYYY

A is the letter **F**,**L**,**S** or **R** where **F** is for Factory jobs, **L** is Laboratory courses jobs, **S** is Short course jobs, **R** is Research jobs

the number **012** is the quarter code

XXXXXXX is any code like EMCR632 or SUBCMOS or PMOS

YYYY is the name of the level like WELL, CC, M1, M2, OX, DIFF

Shot files start with letter **S** Process files start with letter **P** Reticle files start with letter **R** 

**Rochester Institute of Technology** 

Microelectronic Engineering

© January 14, 2008 Dr. Lynn Fuller

SA012XXXXXXX YYYY

PA012XXXXXXX YYYY

RA012XXXXXXX YYYY

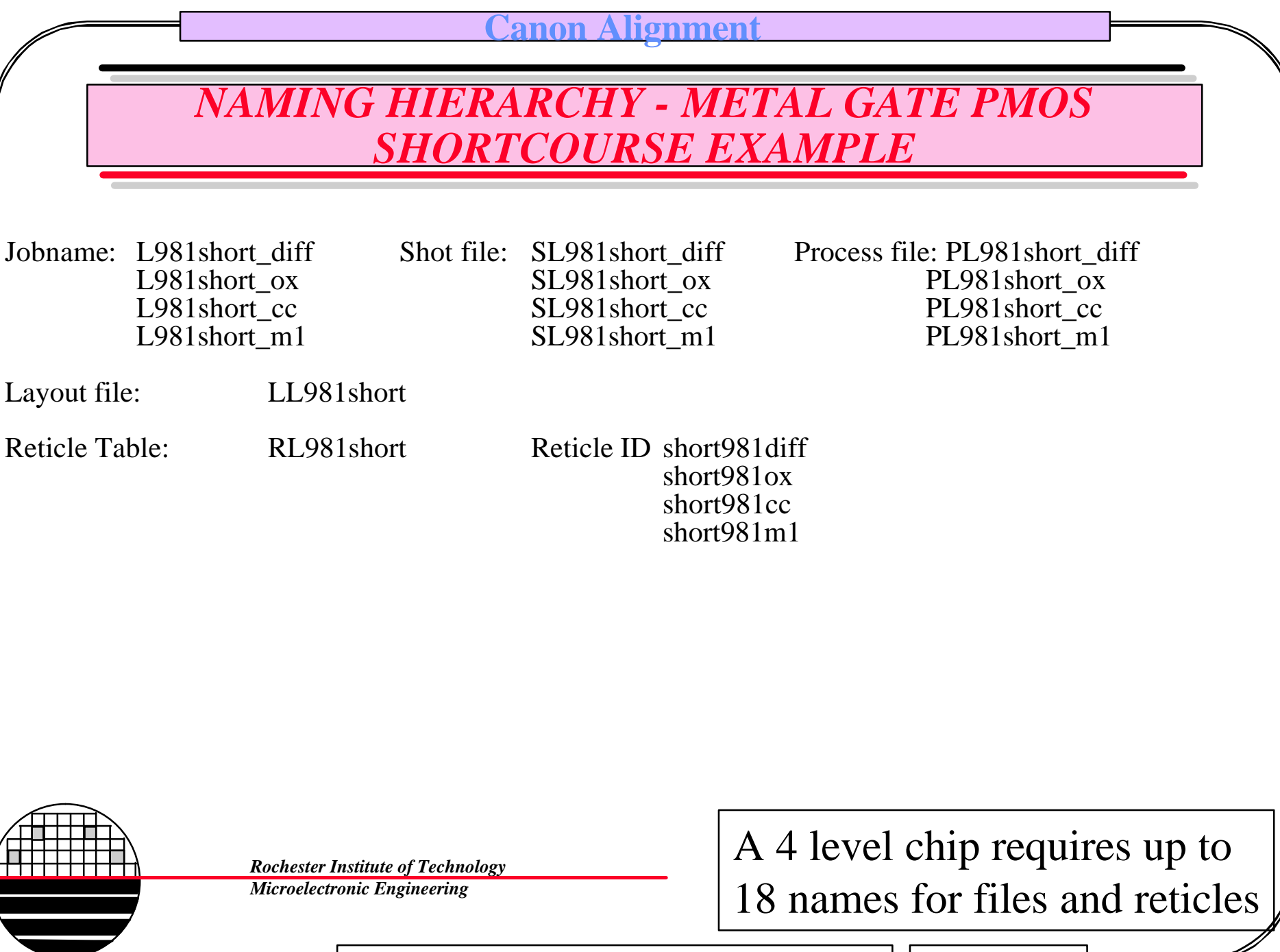

© January 14, 2008 Dr. Lynn Fuller

# FILE EDITOR

The various files are created using the edit (ed RT, ed L, ed P, or ed S) command and then linked together using the link (LNKS) command.

The editor is a "form" with 1 or more pages and entries are made to fill out the "form" (or defaults are used)

Example entries are indicated by red type in a gray box as shown below

RF012subcmos

Once the four files are created then they are linked using the link command LNKS

Use the softkeys to save and/or print files

**Rochester Institute of Technology** 

Microelectronic Engineering

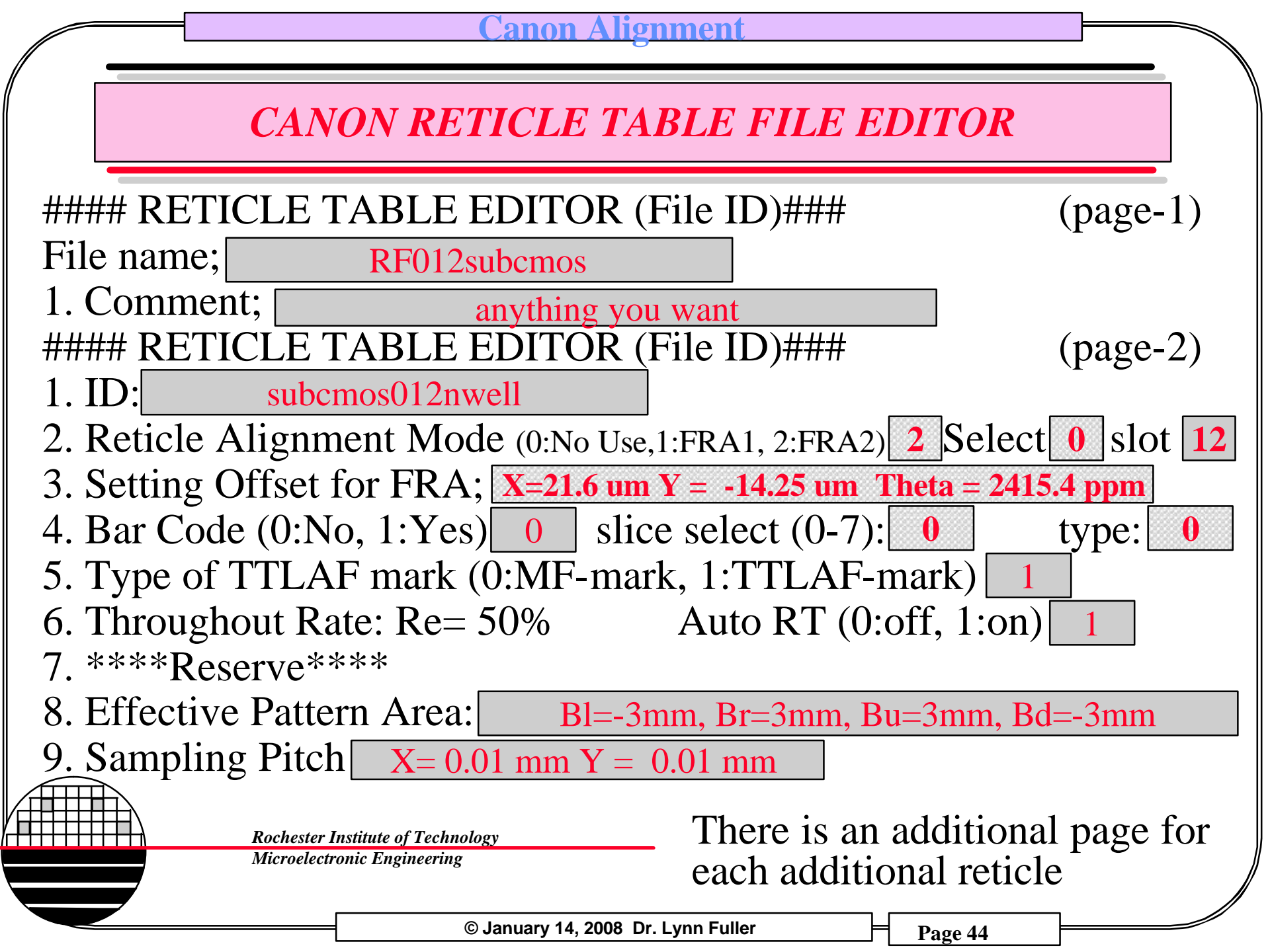

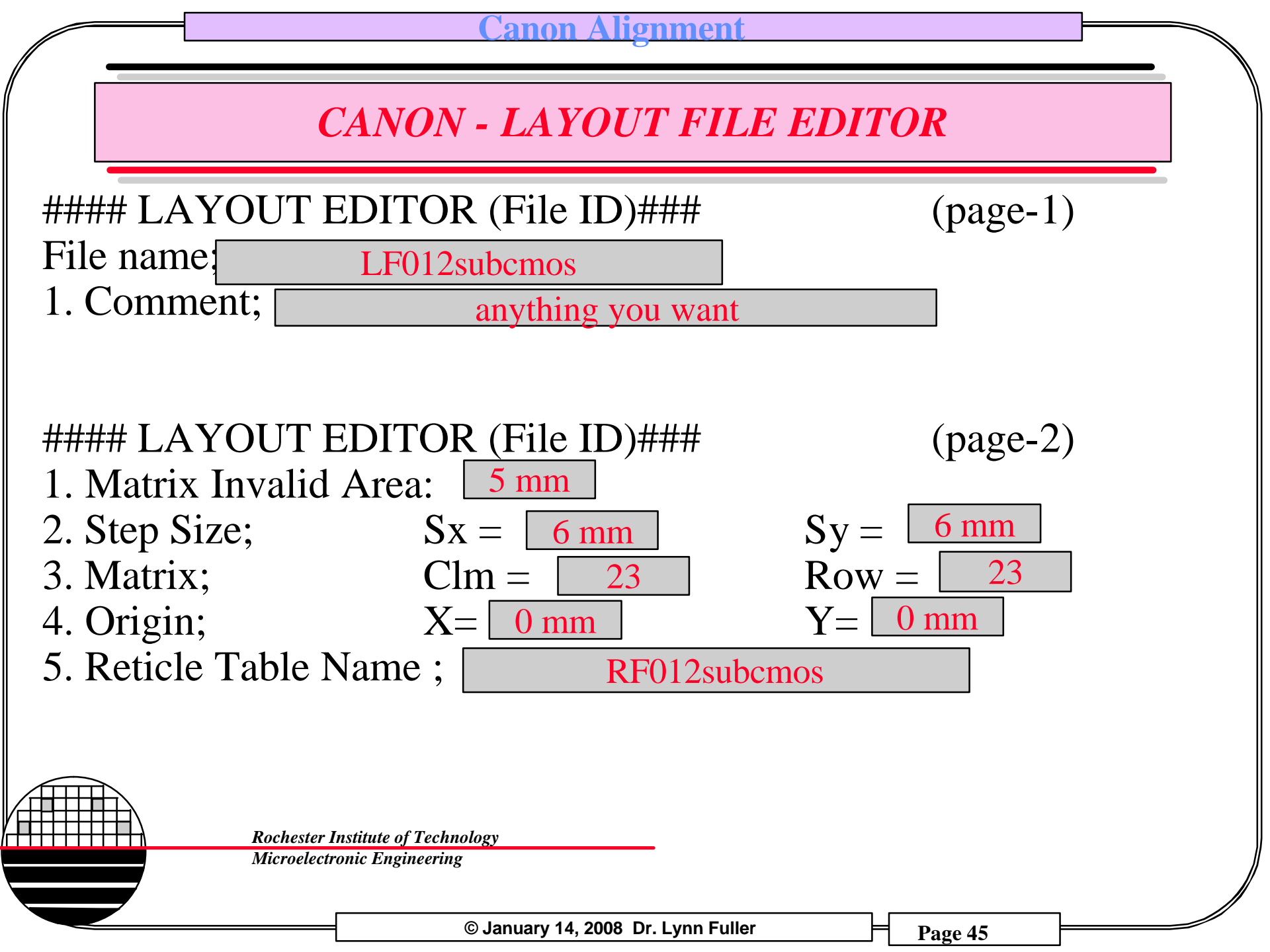

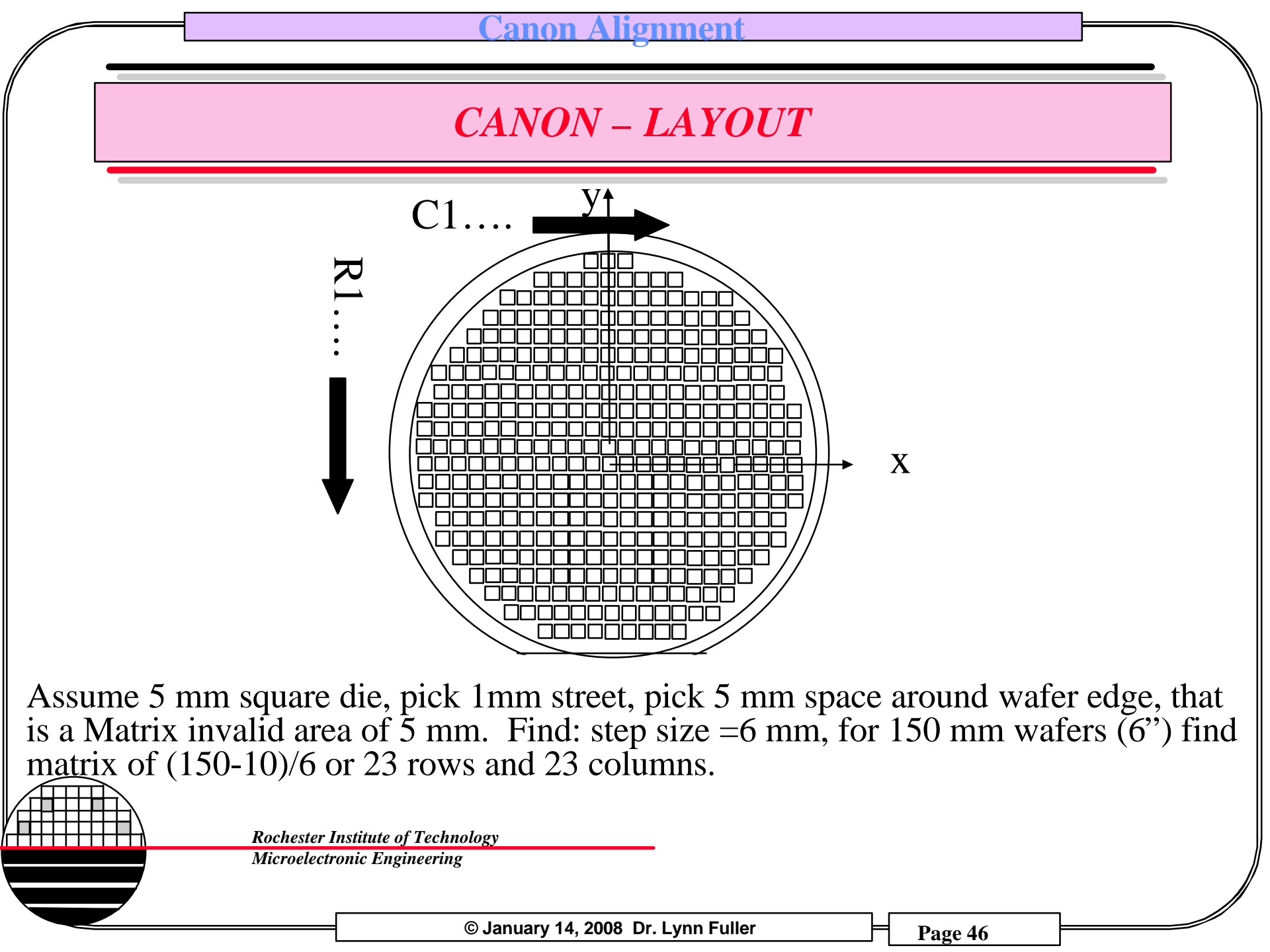

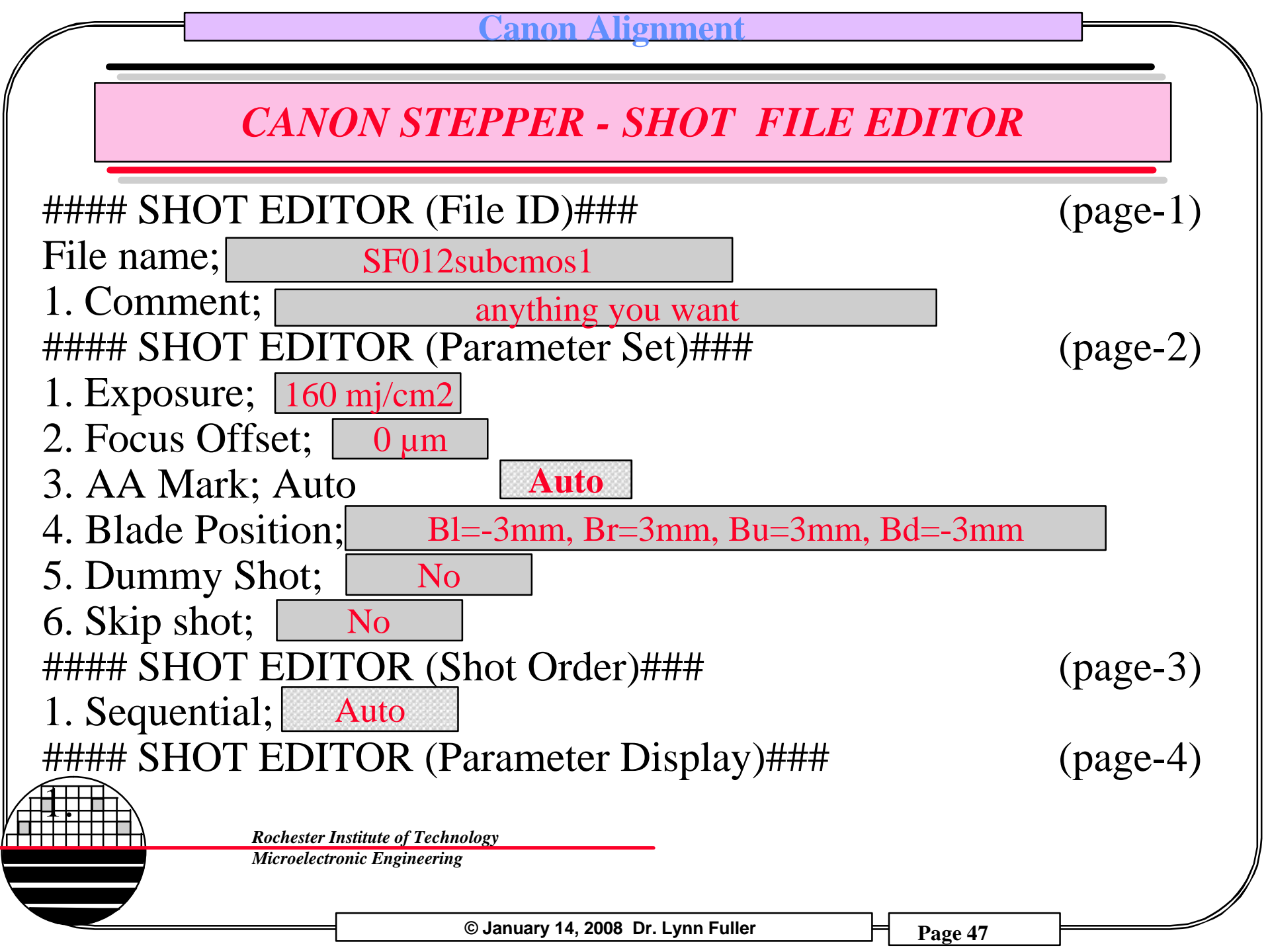

# **BLADE POSITION CALCULATION**

Note: Assume the Reticle is opaque outside the chip area. The blade opening should be a little larger than the chip size so divide by 2. For example a 5mm square chip should have blades open a little more than 2.5 mm in each direction. Pick 3 mm. Blade openings should be less than  $\frac{1}{2}$  step size, for 6 mm step size that is 3 mm.

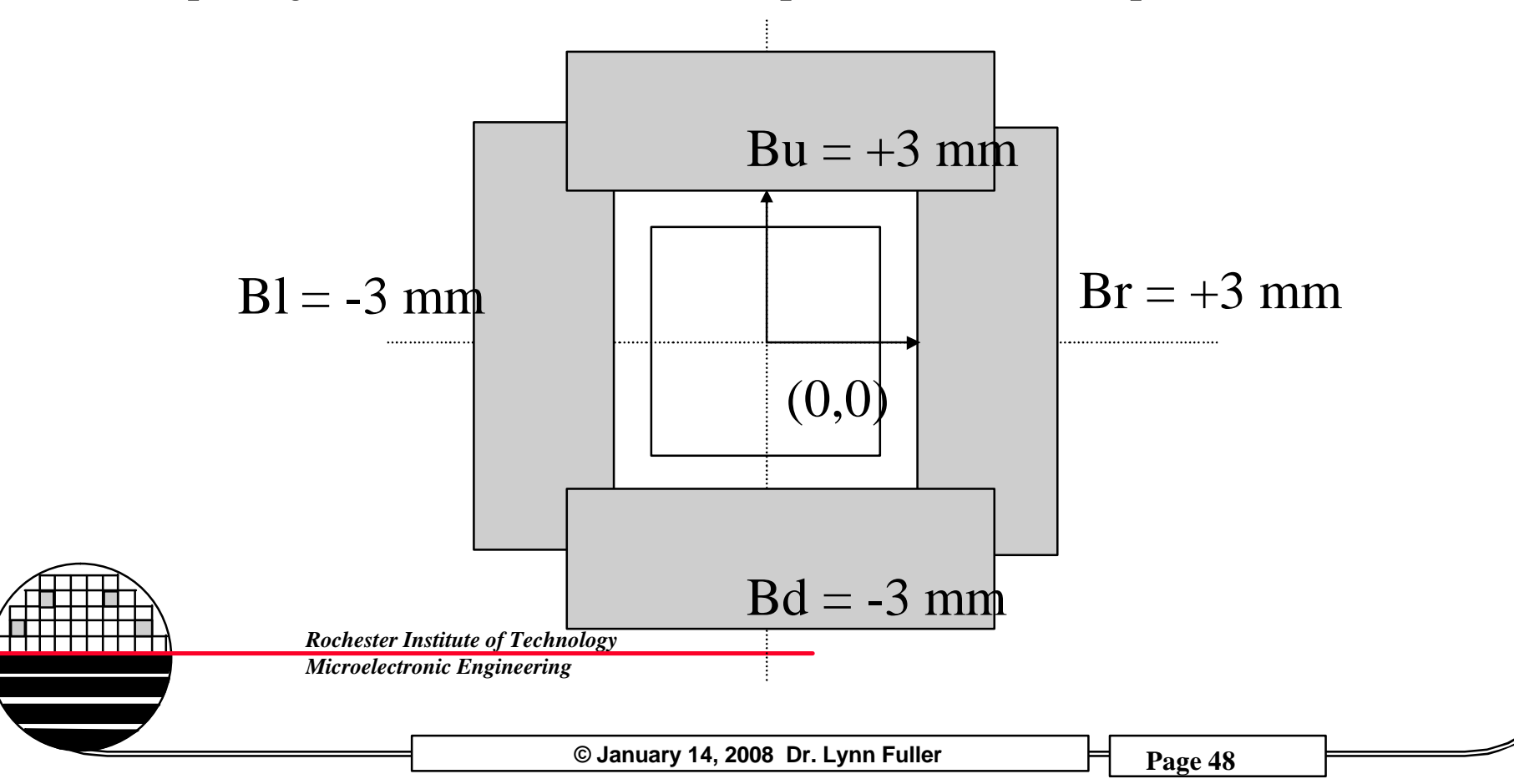

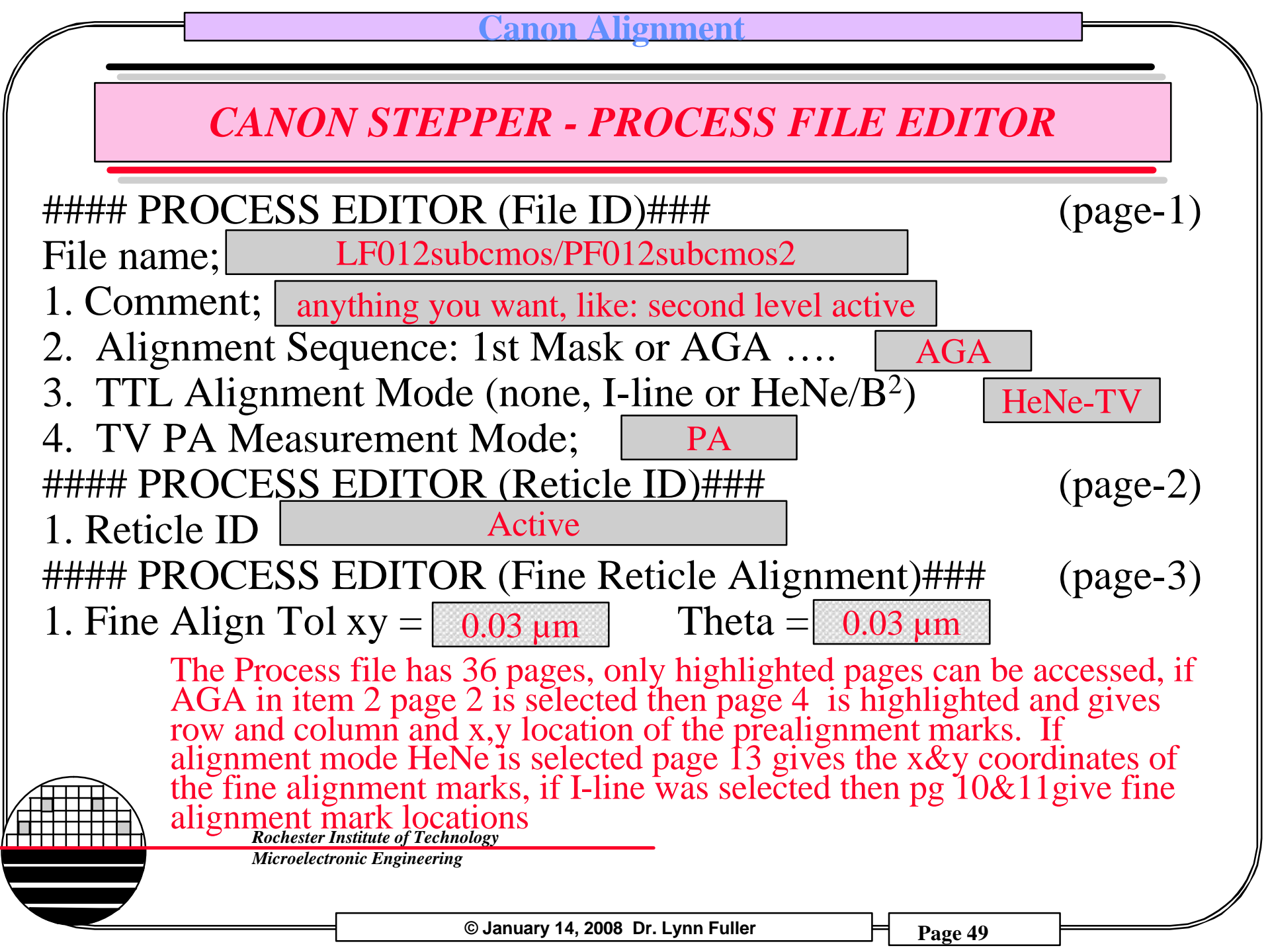

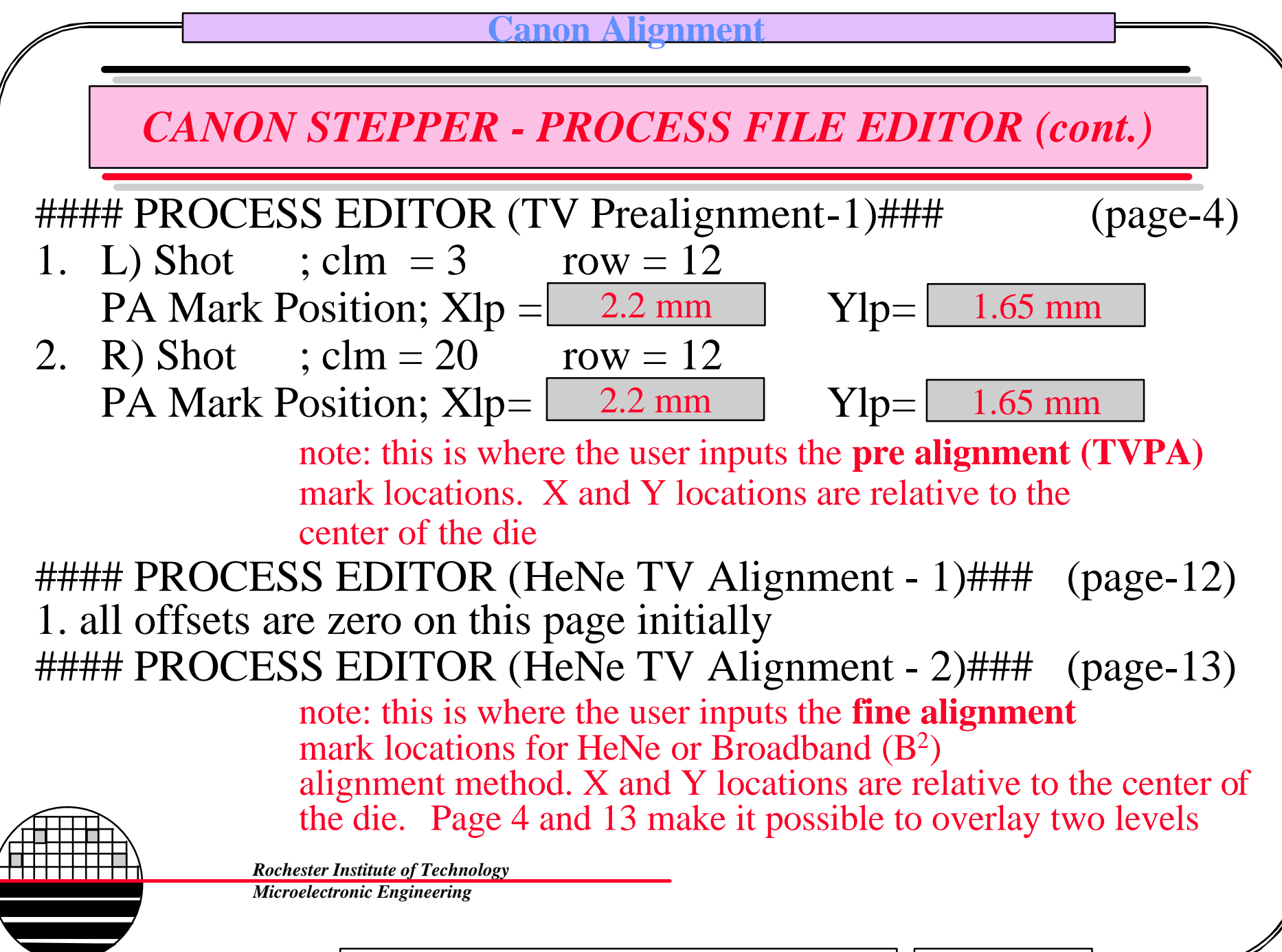

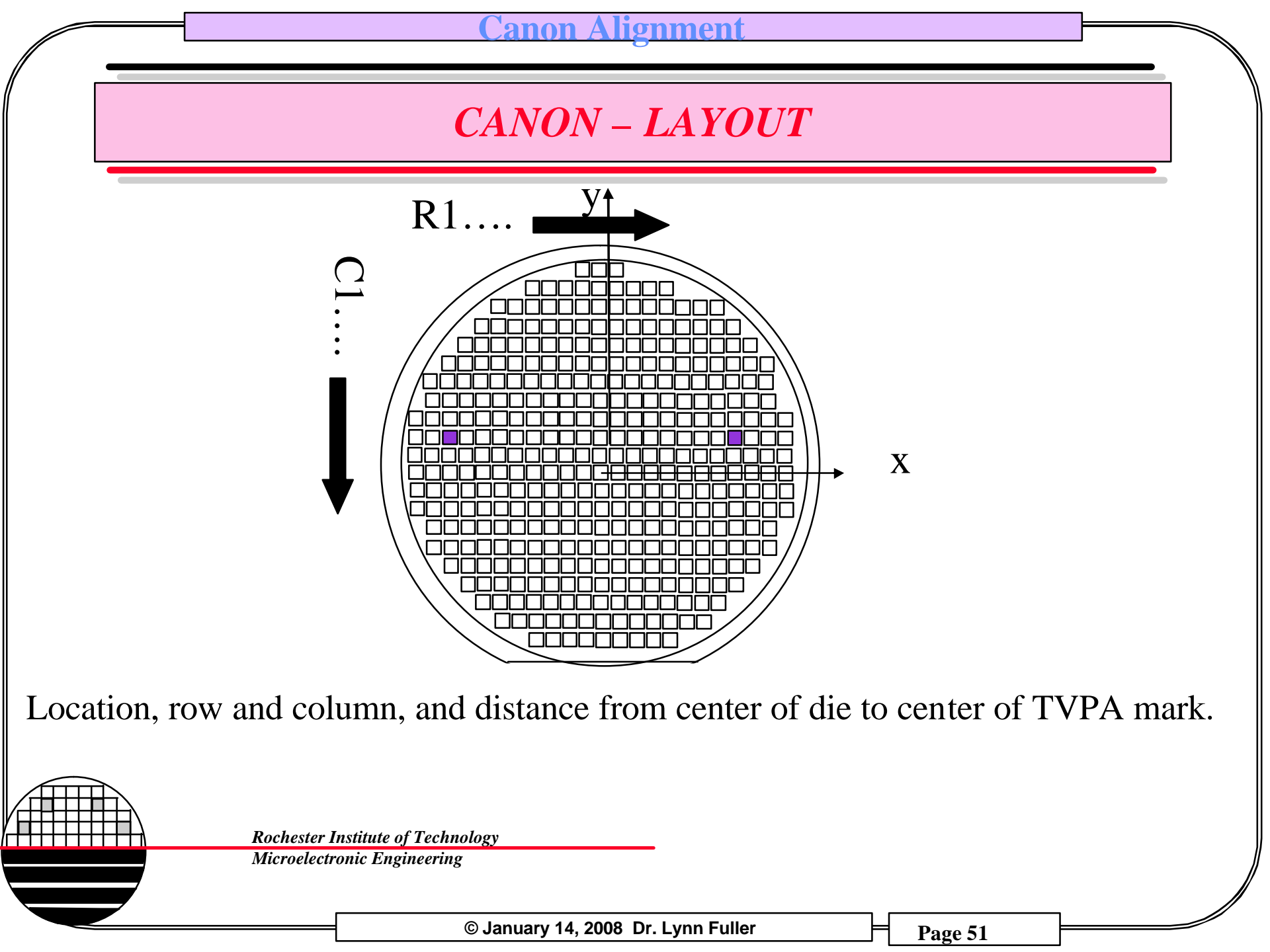

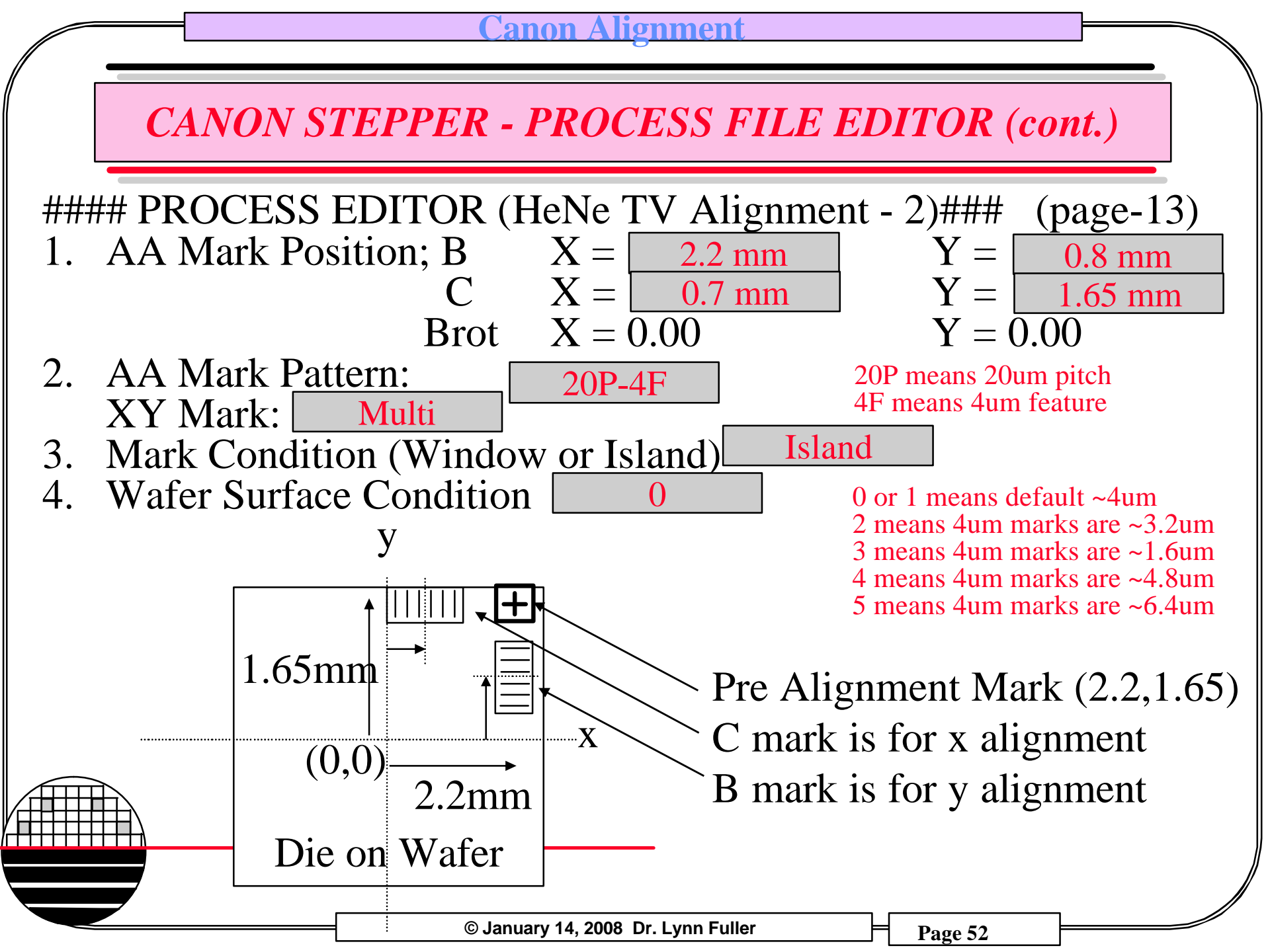

### **DEFINITIONS**

**Island/Window** describes the slope of the edge of the multi-marks. If the marks are mesa shaped it is called an island. If the marks are below the surface (as in etched holes) they are windows. Note: marks can change during processing. For example marks made in the active layer might be islands and turn to windows after LOCOS. Marks made in the shallow trench isolation are neither because of the CMP process. Fortunately alignment looks for the edge of the marks and it does not seem to make much difference if marks are called island or window, either work. Mark edges look dark in bright field illumination.

**Rochester Institute of Technology** 

Microelectronic Engineering

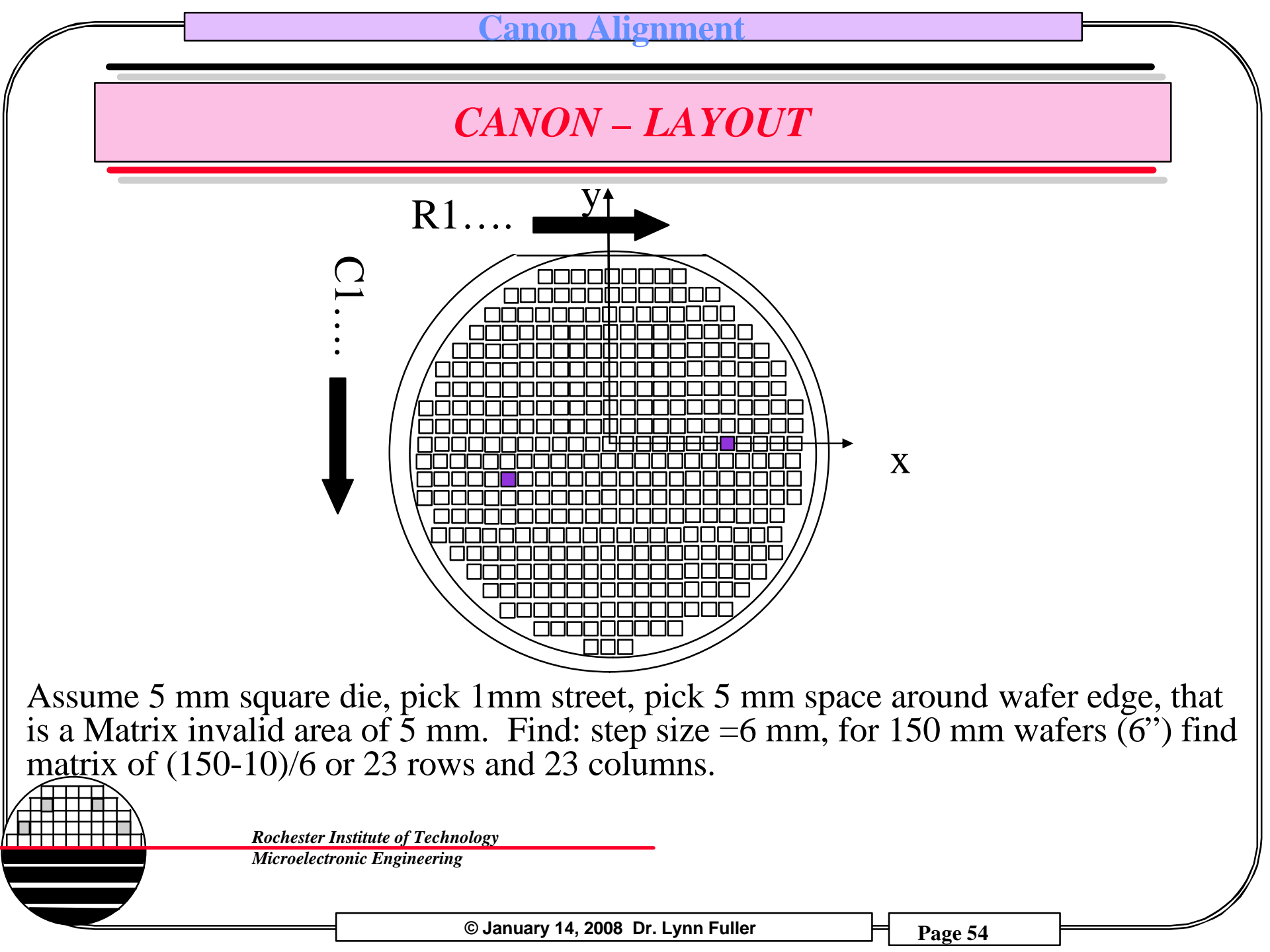

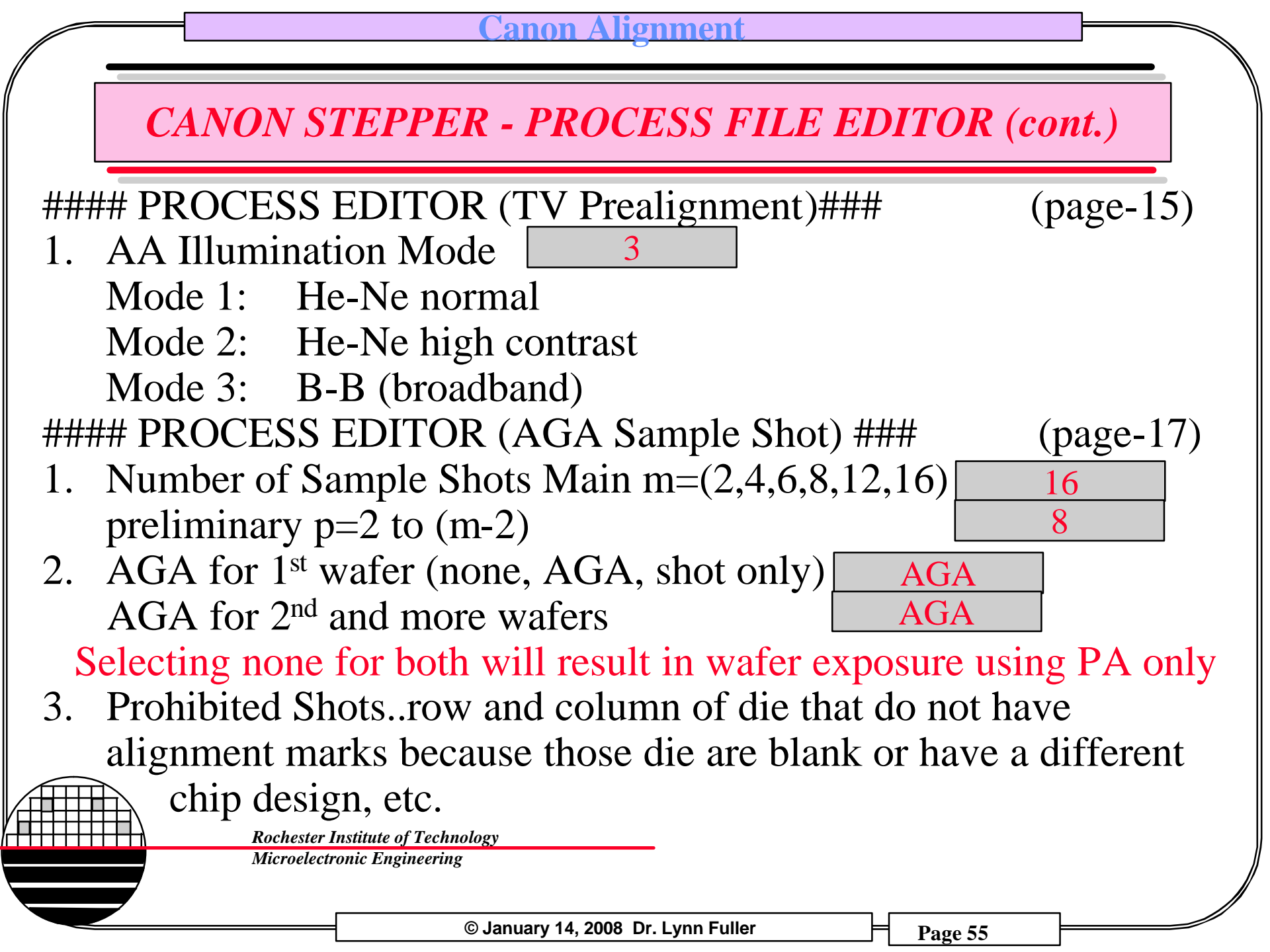

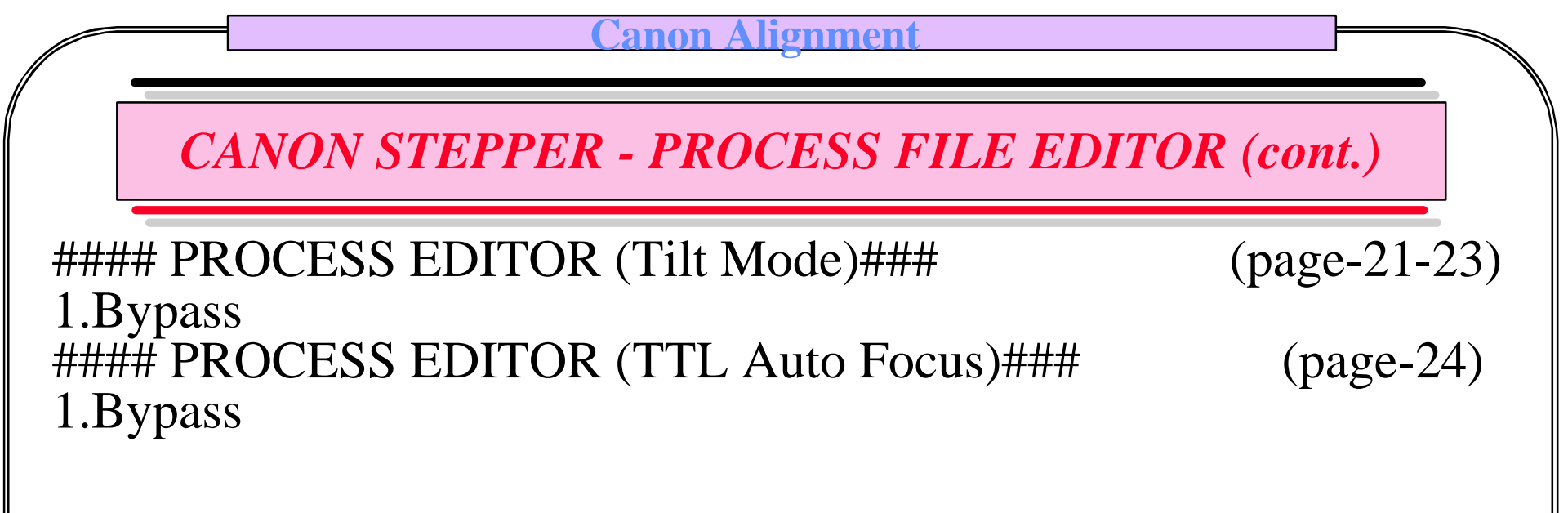

Note: bypass means this information is not used

**Rochester Institute of Technology** 

Microelectronic Engineering

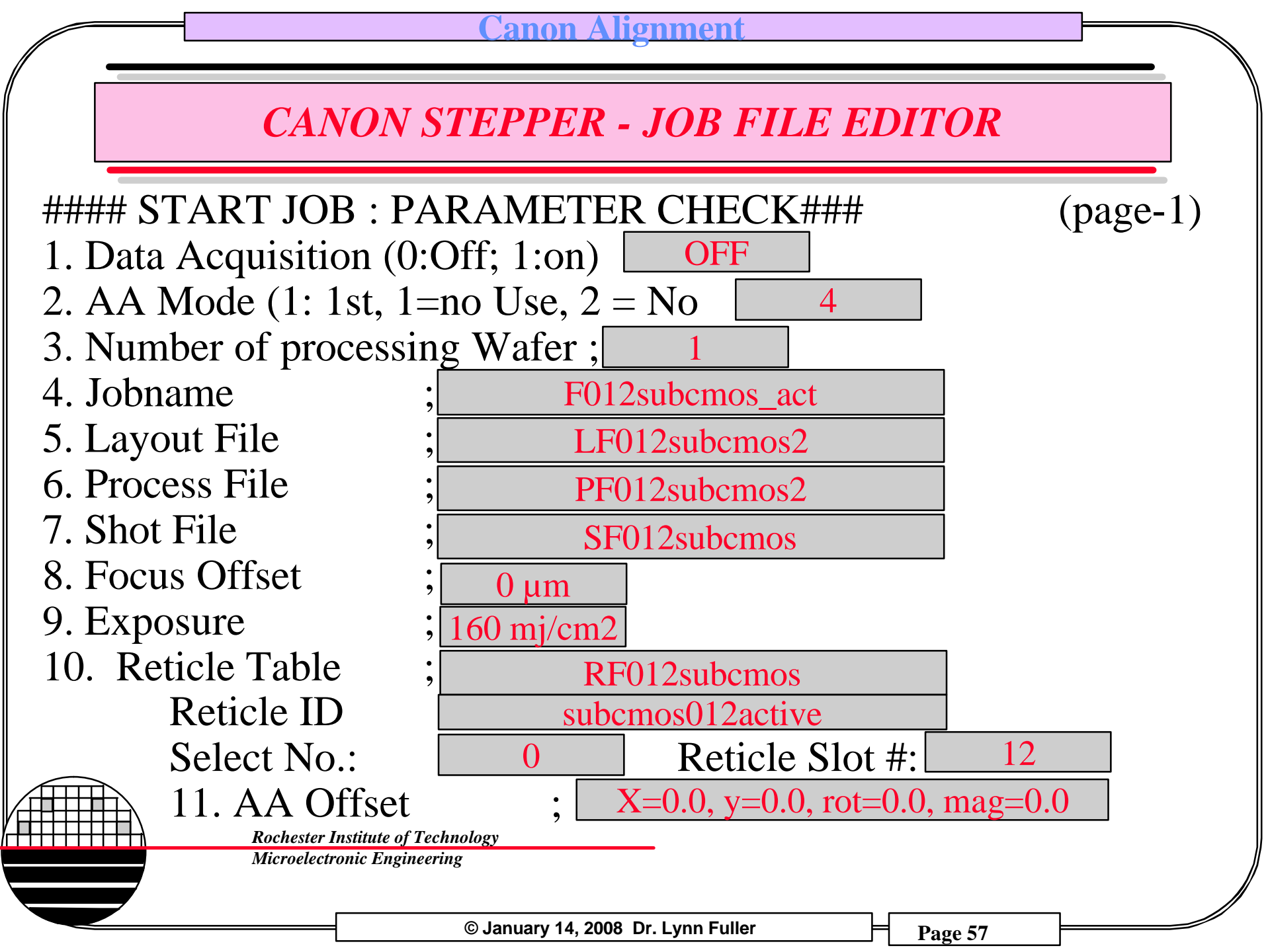

# SOME CANON COMMANDS

| Category   | Command | Description                                                                |
|------------|---------|----------------------------------------------------------------------------|
| Operations | st      | load up original job name from hard drive                                  |
|            | st ;c   | load job from cpu, original or modified                                    |
|            | h       | list of commands                                                           |
|            | err     | shows last 10 errors                                                       |
|            | ld      | load wafer                                                                 |
|            | rrld    | unload wafer                                                               |
|            | rl      | reload (takes wafer off stage and puts in output cassette without exposure |
|            | aux fec | turns a normal job into focus/exposure                                     |
|            | qrs     | quick reset                                                                |
|            | lf      | list job files                                                             |
|            | cont    | restart the current job                                                    |
| job        | ed p    | edit the process file                                                      |
|            | ed s    | edit the shot file                                                         |
|            | ed rt   | edit the reticle file                                                      |
|            | ed 1    | edit the layout file                                                       |
|            | lnk s   | link the various job files                                                 |
|            | pu      | purge (delete) selected files                                              |

**Rochester Institute of Technology** 

Microelectronic Engineering

### SOME CANON COMMANDS

| Category<br>reticle | <b>Command</b><br>rrl<br>rret<br>ra<br>rch<br>roc<br>rok<br>rmv | <b>Description</b><br>unload reticle from stepper to tray<br>return reticle elevator to down position<br>align reticle<br>prepare reticle library to accept reticle<br>align reticle-idle tool<br>skip reticle alignment (eg plain glass)<br>prepare reticle library to remove reticle |
|---------------------|-----------------------------------------------------------------|----------------------------------------------------------------------------------------------------|
| Alignment           | por<br>rpa<br>gaus<br>tvws                                      | pre offset read (read offset of TV PA marks)<br>retry TV pre alignment<br>gives measured alignment errors<br>displays the location of windows in which<br>multimark edges must fall                                                                                                    |

# Note: help "h" gives a list of all commands

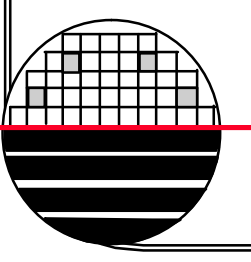

Rochester Institute of Technology

Microelectronic Engineering

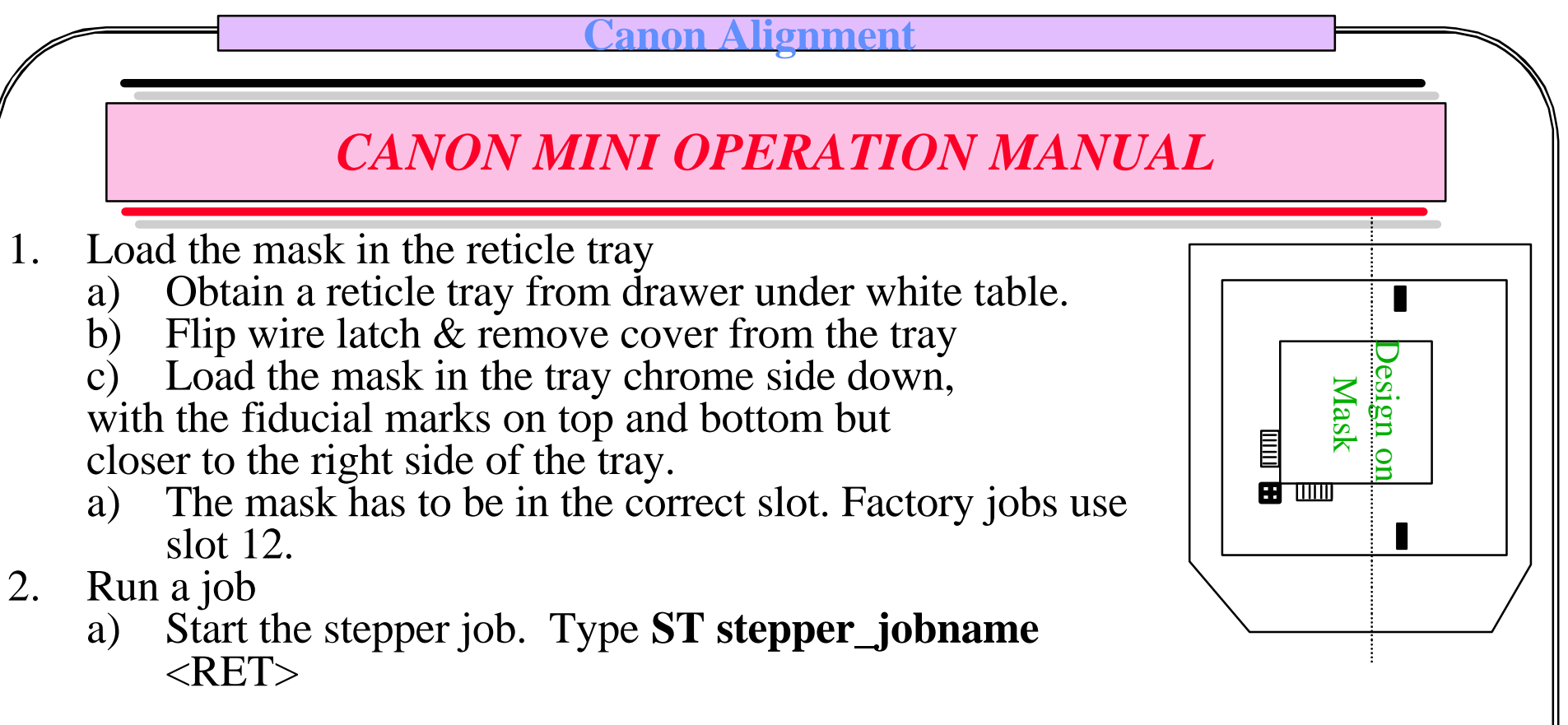

For example: the ADV CMOS Process, Test Chip Product, 2<sup>nd</sup> Level, stepper\_jobname is: **F023ADVCMOS\_NWEL** 

The stepper\_jobname might be on the mask storage box label

**Rochester Institute of Technology** 

Microelectronic Engineering

#### C<mark>anon Alignment</mark>

### **CANON MINI OPERATION MANUAL**

- b) Check that the mask is in the slot shown in the stepper job.
- c) Verify other job details. If any changes are made press enter. If changes are permanent be sure to press F4 (Transmit) so the changes take effect.
- d) Load the wafers and press the flashing light to select that cassette.
- e) Press F1 (Go)
- f) Wait for the mask to be loaded into the stepper and the wafer loaded onto the stage.
- 3) Reticle Alignment
  - a) May see an error "Reticle not aligned"... to manually align the reticle press R/A button on console (or type RPA <RET>). Turn on the Ikegami TV monitor. Align fine FRA2 or FRA1 marks using the joystick (right for x-y, left for Theta) The FRA2 aligned marks should look as shown on the next page.\*
  - b) Press CONT button to the right of the right hand joystick.

\*Type ROK (ret) to skip reticle alignment.

**Rochester Institute of Technology** 

Microelectronic Engineering

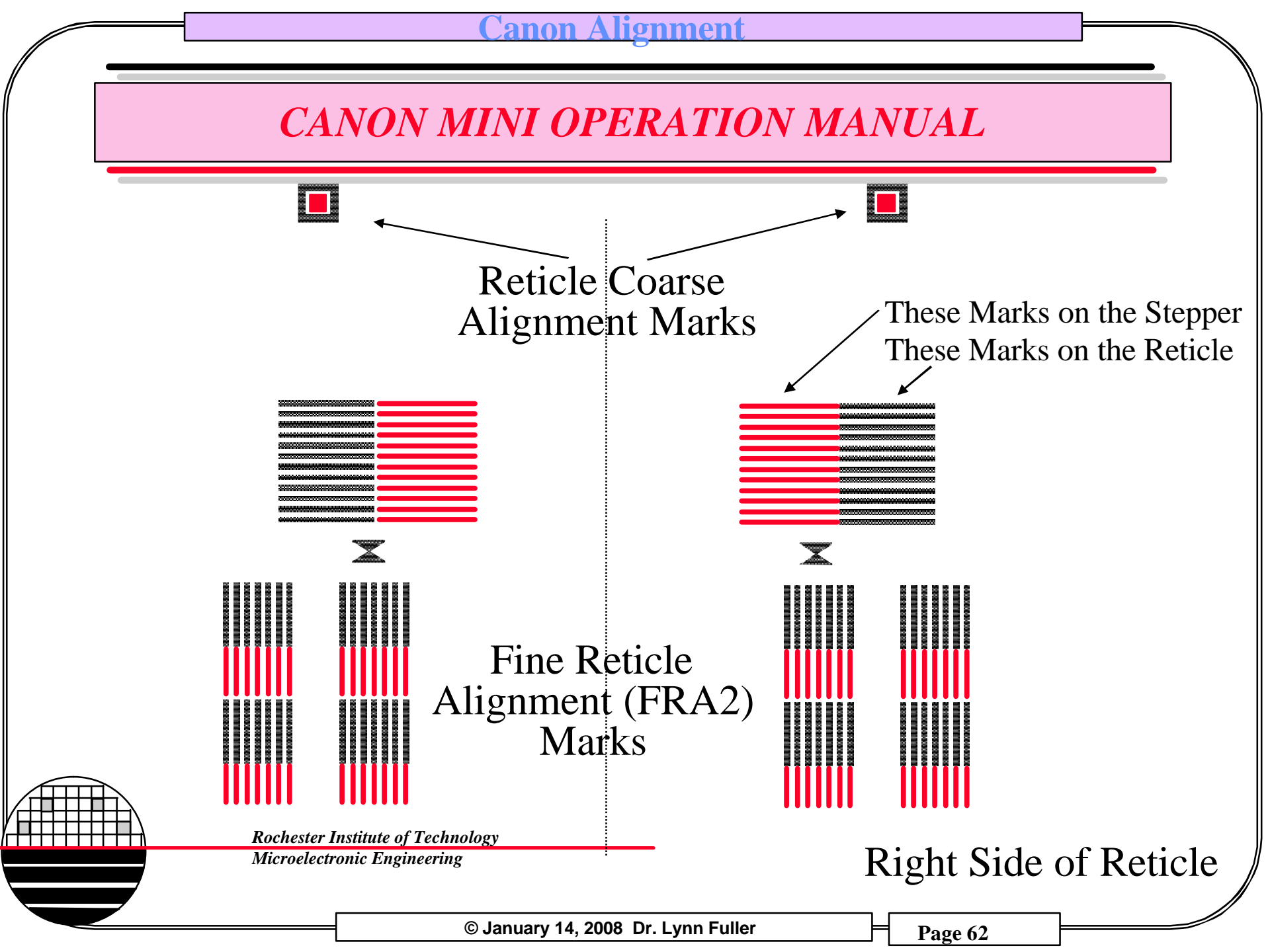

# **CANON MINI OPERATION MANUAL**

Canon Alignment

- 4) If this is an alignment job and there is an auto alignment failure do the following.
  - a) Press P/A on the console
  - b) Press the L button next to the P/A button on console
  - c) Using the right joystick, move the alignment TVPA mark to center of the cross hairs on TV monitor

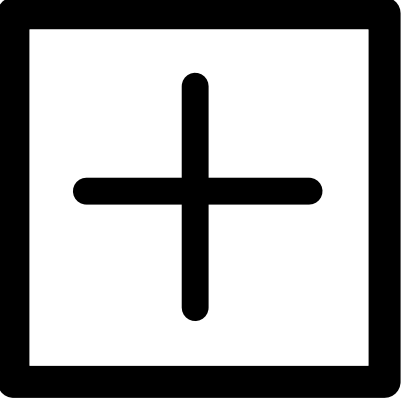

- d) Type **POR** to capture the alignment mark location, repeat as necessary
- e) Press the R button next to the P/A button on console
- f) Using the right Joystick, move the alignment TVPA mark to center of the cross hairs on TV monitor
- g) Type **POR** to capture the alignment mark location, repeat as necessary.
- g) Type **POR** to capture the alignh) Type **RPA**, retry pre alignment
  - ) Press continue
- 5) Fine Alignment should be automatic

Rochester Institute of Technology

Microelectronic Engineering

#### C<mark>anon Alignment</mark>

# **CANON MINI OPERATION MANUAL**

- 6. Finish Running a Job
  - a) Type **RRĽ**<**RET**> and wait for the mask to be put back in the tray
  - b) Then type **RRET** to return the elevator holding all the masks to the low position.
  - c) Press the Cont button on the elevator
  - d) Remove your mask.

**Rochester Institute of Technology** 

Microelectronic Engineering

© January 14, 2008 Dr. Lynn Fuller

EXAMPLE PROCESS FILE: 1<sup>ST</sup> LEVEL NO ALIGNMENT

This process file shoots the first level with no alignment. If line 2 on page 1/ is  $1^{st}$  Mask than anything else in the process file is ignored.

Page –1 Alignment Mode

- 1. Comment ;
- 2. Alignment Sequence Mode; 1<sup>st</sup> Mask

**Rochester Institute of Technology** 

Microelectronic Engineering

© January 14, 2008 Dr. Lynn Fuller

#### C<mark>anon Alignment</mark>

**EXAMPLE PROCESS FILE:** 2<sup>nd</sup> LEVEL PA and FINE

This process file does alignment to 2 TVPA marks and then looks at 4 locations for fine alignment. It uses Broad-Band illumination and 20P-4F multi-marks.

#### Page –1 Alignment Mode

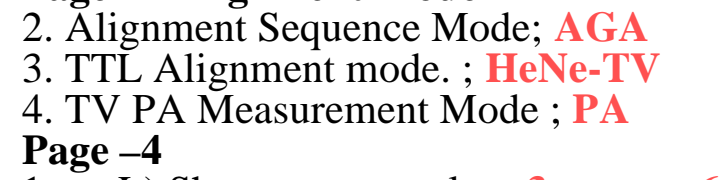

- 1. L) Shot : clm= 3 row= 6 PA Mark Position; Xlp=1.87 mm Ylp= 1.37 mm
- 2. R) Shot : clm= 17 row= 6 PA Mark Position; Xrp=1.87 mm Yrp= 1.37 mm

#### Page –13

- 1. AA Mark Position ; B X=1.87 mm Y = 1.159 mmC X=1.66 mm Y = 1.37 mmBrot X=0 Y=0
- 2. AA Mark Pattern ; 20P-4F
- 3. Mark Condition ; Island
- 4. Wafer Surface Condition ; 0

### Page –15

1. AA illumination Mode ; Mode-3

Microelectronic Engineering

#### Page –17

1. Number of sample shots (2,4,6,8,12,16) Main; 4

Preliminary; 4

- 2. AGA for first wafer ; AGA AGA for 2<sup>nd</sup> and more wafer ; AGA
- Page –19
- 1. Limit of x or y difference ; 0.5μm (default=0.2μm, can be as large as 9μm)

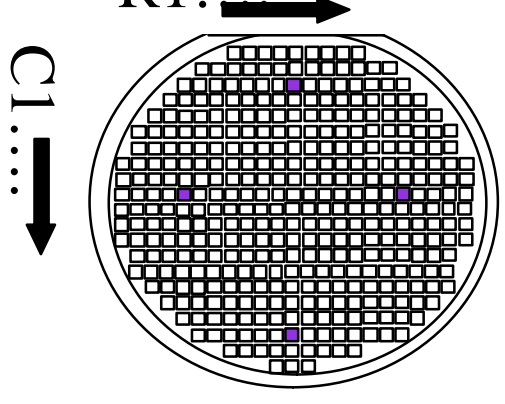

On page 17/ select sample shots.

© January 14, 2008 Dr. Lynn Fuller

#### anon lignmen

**EXAMPLE PROCESS FILE: 2<sup>nd</sup> LEVEL TVPA ONLY** 

This process file does alignment to 6 TVPA marks and skips fine alignment

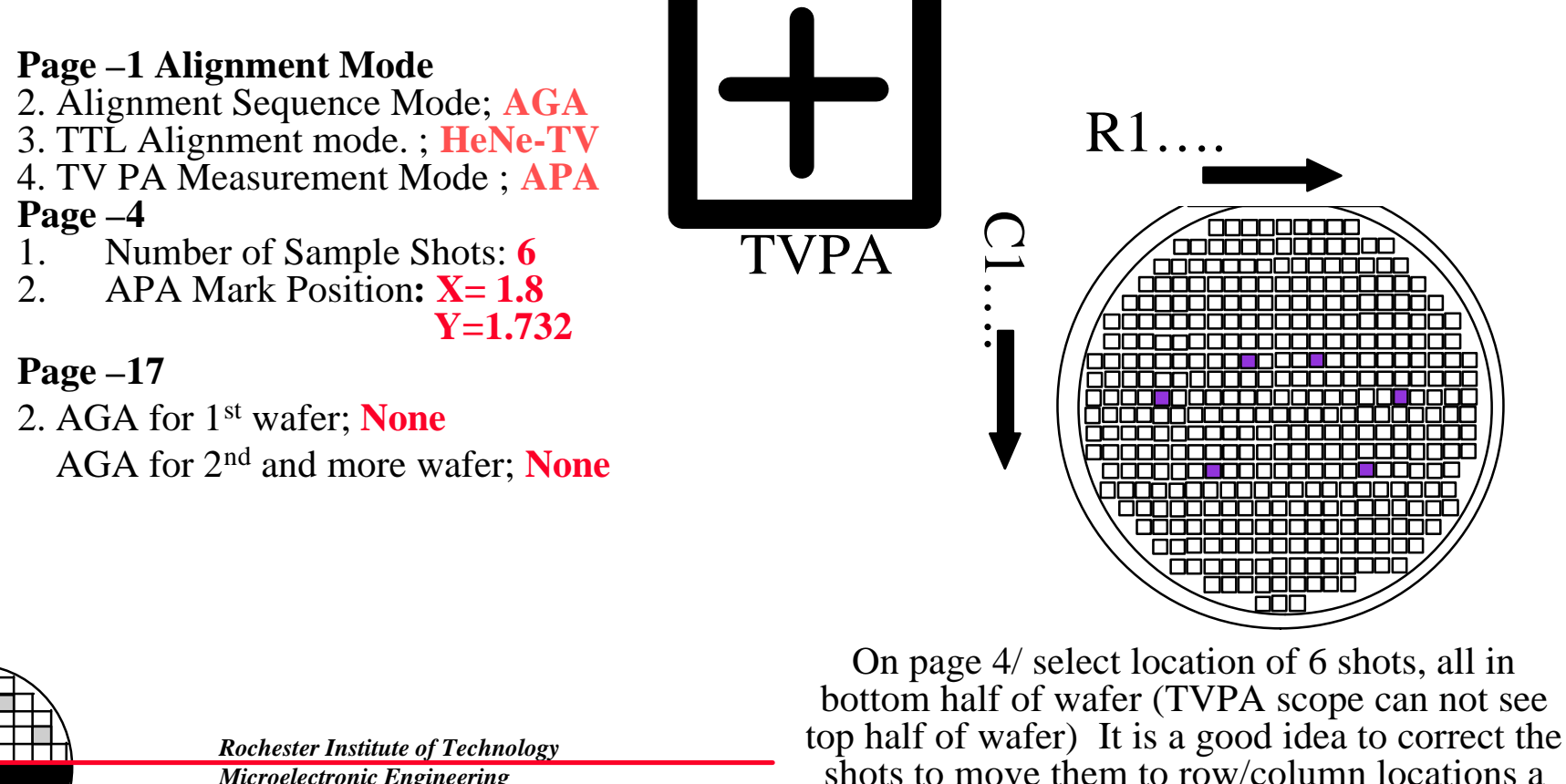

Microelectronic Engineering

little in from the edge of the wafer.

© January 14, 2008 Dr. Lynn Fuller

- 1. Make sure the first level lithography is good. Inspect the wafers after photo and look for undeveloped resist (scum) especially near the TVPA marks and around/between multi-marks. Also look for missing multi-mark islands (poor adhesion can cause lifting of resist islands)
- 2. Select shots away from the edge of the wafer. Edge die often look different than center die due to non-uniform film deposition and non-uniform plasma etch. Some die should be at least 90mm apart.
- 3. Measure the multi-mark lines. The should be 4µm but if they are over etched or under etched they might be 5 µm or 3 µm. Islands and windows will measure differently. An adjustment on page 13/ of the process file (ED P) for wafer surface condition can be used to place the multi-mark edge measurement windows in the proper location over the edge. Use the TVWS command to see the window size and location. (see pictures on the next page)

Rochester Institute of Technology

Microelectronic Engineering

#### C<mark>anon Alignment</mark>

### **TROUBLE SHOOTING ALIGNMENT**

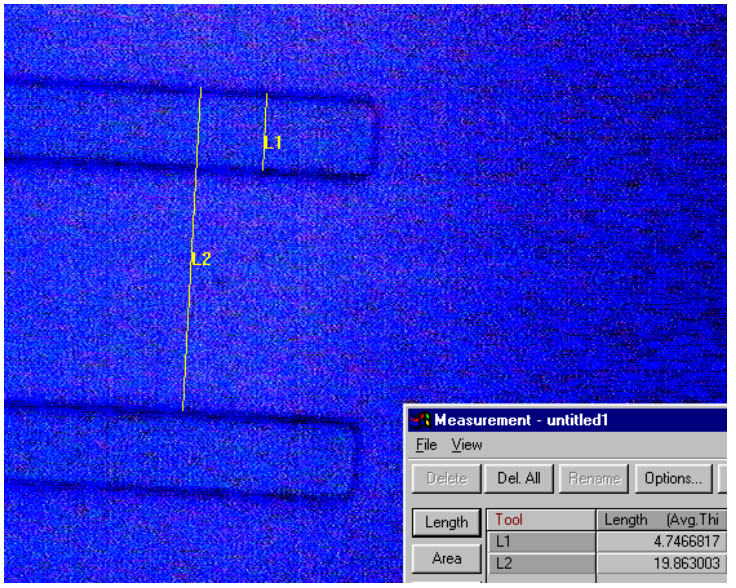

### Multi-mark Islands Measured at ~5 µm

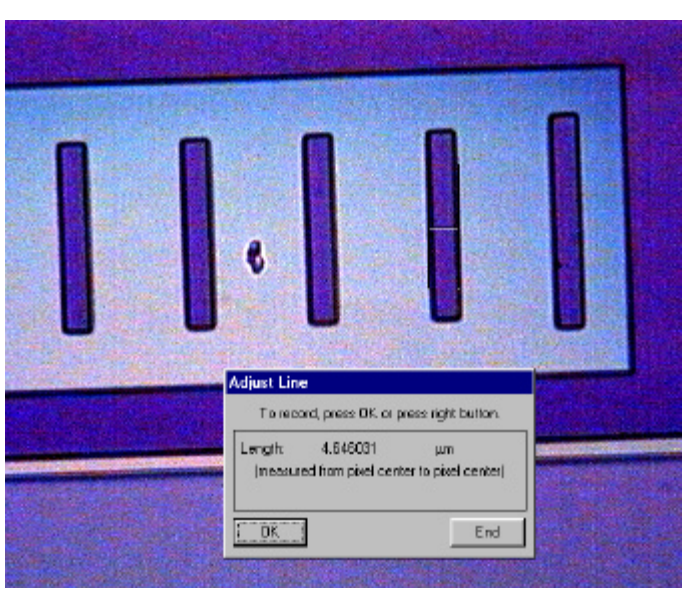

### Multi-mark Windows Measured at 4.6 µm

Wafer Surface Condition on page 13/ of Process File 0 or 1 means default ~4.0um marks 2 means 4um marks are ~3.2um 3 means 4um marks are ~1.6um 4 means 4um marks are ~4.8um 5 means 4um marks are ~6.4um

**Rochester Institute of Technology** 

Microelectronic Engineering

4. Try setting the multi-mark measurement error limit higher, page 17/. Default is  $0.2\mu$ m but can be set larger. Use the GAUS command to see the measurement error values. In the example below 0.5um would allow the wafer to be exposed.

| ### GAUS (AGA – Check Outlier) ### |             |     |       |             |       |    |  |  |
|------------------------------------|-------------|-----|-------|-------------|-------|----|--|--|
| Wafer NO.;1                        |             |     |       |             |       |    |  |  |
| Meas. Sample Shot                  |             |     |       |             |       |    |  |  |
| No.                                | (clm,row) x | У   | x1-xr | y1-yr Statu | 15    |    |  |  |
| 1                                  | (11,7)      | .01 | 30    | 99.99       | 99.99 | OK |  |  |
| 2                                  | (7,2)       | .02 | 01    | 99.99       | 99.99 | OK |  |  |
| 3                                  | (2,7)       | .02 | 21    | 99.99       | 99.99 | OK |  |  |
| 4                                  | (7,11)      | .02 | 32    | 99.99       | 99.99 | OK |  |  |

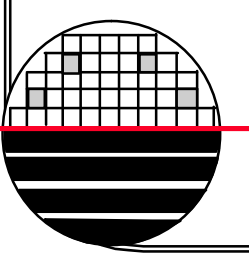

**Rochester Institute of Technology** 

Microelectronic Engineering

5. When using the TVPA marks only for alignment. If there is a overlay error and it is the same everywhere on the wafer it can be corrected by adjusting the X and Y mark location on page 4/ of the process file. First look at the overlay target and determine the necessary shift to achieve perfect overlay.

Note: in this picture the lines and spaces and the inner set of marks for x and y overlay are the result of the most recent photolithography. The outer set of overlay marks are from a previous layer. The  $2^{nd}$ layer pattern needs to shift  $2\mu m$  in the -ydirection and  $1\mu m$  in -x direction to give correct alignment with the previous layer)

> So on page 4/ change offset Xnew=Xold + 1 $\mu$ m Ynew=Yold + 2 $\mu$ m ·

> > © January 14, 2008 Dr. Lynn Fuller

Page 71

LID

. X

6. If you want to make a large shift in a pattern and still use the multi-marks for fine alignment you can add or subtract a distance to the TVPA mark location on page 4/, but you must also add or subtract the same amount to the multi-mark locations on page 13/

**Rochester Institute of Technology** 

Microelectronic Engineering

© January 14, 2008 Dr. Lynn Fuller
## **REFERENCES**

1. Canon operation manual.

2. "Maskmaking for Canon FPA 2000i", Suraj Bhaskaran, November 30, 1998, RIT internal presentation.

3. Joe Suma, MicroE Alumni, Lithography Engineer at Eastman Kodak Co. 585-722-0559

4. Chuck Smith, MicroE Alumni 1987, Applications Engineer, Canon USA, Inc. 804-328-6620x203, <u>csmith@cusa.canon.com</u>

5. Bill Cooman, Canon Equipment Engineer, Maintains the RIT Canon FPA 2000-i1

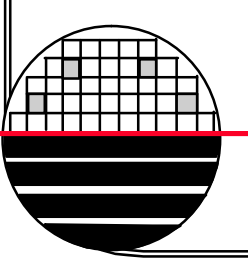

**Rochester Institute of Technology** 

Microelectronic Engineering

## HOMEWORK – CANON ALIGNMENT

- 1. What is the difference between fiducial marks and alignment marks?
- 2. What is the definition of alignment key offset? How is the alignment key offset, left alignment die and right alignment die (row and column) used in a stepper job?
- 3. How accurate can a stepper overlay images? What determines this accuracy?
- 4. What are the 20P-4F marks used by the Canon stepper?
- 5. Explain how the Canon stepper overlays images accurately.
- 6. Why are four levels placed on a single mask at RIT? What are the advantages and disadvantages of this approach? Can this be done on the Canon stepper?

Rochester Institute of Technology

Microelectronic Engineering

© January 14, 2008 Dr. Lynn Fuller